BA00072S/04/DE/07.15 Produktversion 1.07.xx 71293274 Services

# Betriebsanleitung Fieldgate SFG500/SFM500 Betrieb als Asset Monitor

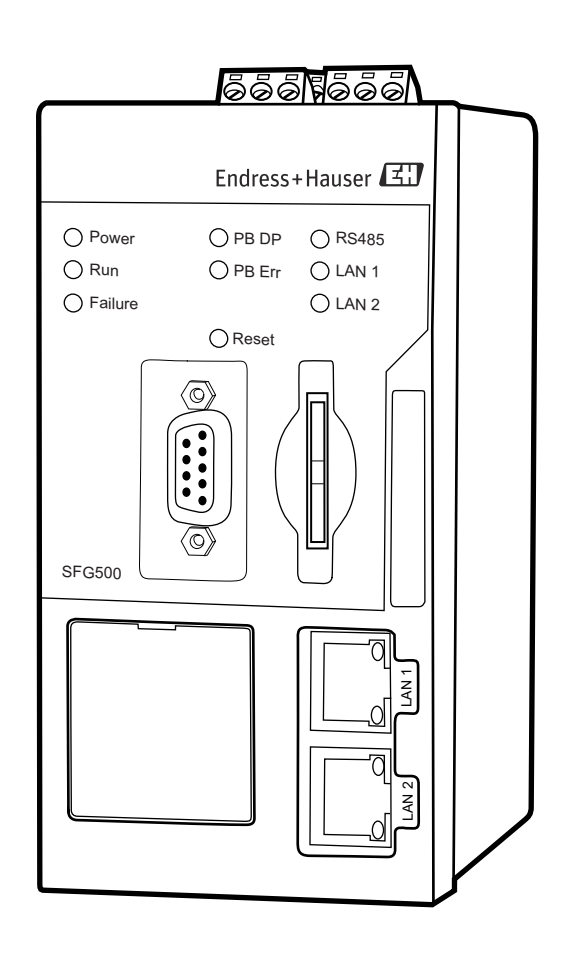

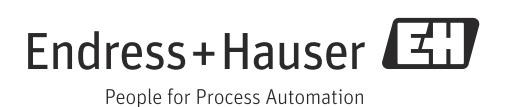

## Inhaltsverzeichnis

| Änderungshistorie                      |                                                                                                    |  |  |  |
|----------------------------------------|----------------------------------------------------------------------------------------------------|--|--|--|
| 1                                      | Sicherheit3                                                                                                    |  |  |  |
| 1.1<br>1.2<br>1.3<br>1.4<br>1.5<br>1.6 | Bestimmungsgemäße Verwendung3Installation, Inbetriebnahme und Bedienung3Arbeitschutz3IT-Sicherheit3Ergänzende Dokumentation4Konventionen im Handbuch4                                                                         |  |  |  |
| 2                                      | Funktion und Systemaufbau6                                                                                                    |  |  |  |
| 2.1<br>2.2                             | Funktion6Systemaufbau6                                                                                                    |  |  |  |
| 3                                      | Inbetriebnahme7                                                                                                    |  |  |  |
| 3.1<br>3.2                             | Vorbereitungen7Einstellungen83.2.1Netzwerkeinstellungen83.2.2Datum und Zeit93.2.3SFG-Tag und -Standort93.2.4E-Mail Einstellungen113.2.5Firmware Update über Datei14                                                           |  |  |  |
| 4                                      | Asset Monitor (Geräteüberwachung). 15                                                                                                    |  |  |  |
| 4.1                                    | Netzwerk       15         4.1.1       PROFIBUS Live List       15         4.1.2       PROFIBUS Monitor       17         4.1.3       PROFIBUS Einstellungen       18         4.1.4       PROFIBUS Slave Einstellungen       20 |  |  |  |
| 4.2                                    | Assets       21         4.2.1       Status       21         4.2.2       Asset Bibliothek       26                                                                                                    |  |  |  |
| 4.3                                    | Events         30           4.3.1         Event Logging         30                                                                                                    |  |  |  |
| 4.4                                    | Informationen                                                                                                    |  |  |  |
| 5                                      | Störungsbehebung32                                                                                                    |  |  |  |
| 5.1                                    | Durch die LEDs auf dem SFG500 angezeigte<br>Fehler                                                                                                    |  |  |  |
| 5.2                                    | PROFIBUS-Kommunikationsfehler                                                                                                    |  |  |  |
| Stichwortverzeichnis                   |                                                                                                    |  |  |  |

| Produkt- | Anleitung            | Änderungen                 | Bemerkungen                               |
|----------|----------------------|----------------------------|-------------------------------------------|
| version  |                      |                            |                                           |
| 1.01.xx  | BA00072S/04/DE/01.13 | Originalhandbuch           |                                           |
| 1.02.xx  | BA00072S/04/DE/02.14 | Neue Funktion              | Unterstützung HART Remote IO              |
|          |                      | Kapitel 1                  | Neu, IT-Sicherheit                        |
|          |                      | Allgemein                  | Screenshots und Texte aktualisiert        |
| 1.03.xx  | BA00072S/04/DE/03.14 | 3.2.4 E-Mail-Einstellung   | Optionen für die E-Mail Benachrichtigung  |
|          |                      | 4.2 Assets                 | Gridansicht                               |
| 1.04.xx  | BA00072S/04/DE/04.14 | 4.2 Assets                 | Zusätzlich unterstützte HART Remote IO    |
| 1.05.xx  | BA00072S/04/DE/05.14 | 3.2.4 E-Mail Einstellungen |                                           |
|          |                      | 4.2 Assets                 | Zusätzlich unterstützte HART Remote IO    |
|          |                      | 4.2.2 Asset Bibliothek     | Import, Export, Update von Asset          |
|          |                      |                            | Bibliotheken und GSD Datein               |
| 1.06.xx  | BA00072S/04/DE/06.15 | 4.2 Assets                 | Zusätzlich unterstützte HART Remote IO    |
|          |                      | 4.2.2 Asset Bibliothek     | Filtern der Asset Bibliothek, Drucken von |
|          |                      |                            | Asset Beschreibungen                      |
| 1.07.xx  | BA00072S/04/DE/07.15 | 3.1 Vorbereitung           | Screenshots aktualisiert                  |
|          |                      | 3.2.1 Netzwerkeinstellung  | Screenshots und Text aktualisiert         |
|          |                      | 3.2.2 Datum Zeit           | Screenshots und Texte aktualisiert        |
|          |                      | 3.2.3 SFG-Tag und Standort | Screenshots aktualisiert                  |
|          |                      | 3.2.4 E-Mail Einstellung   | Screenshots und Text aktualisiert         |
|          |                      | 3.2.5 Firmware Update      | Screenshots aktualisiert                  |
|          |                      | 4.1.1 PROFIBUS Live List   | Screenshots und Text aktualisiert         |
|          |                      | 4.3.1 Event Logging        | Screenshots und Text aktualisiert         |
|          |                      |                            |                                           |

# Änderungshistorie

### Eingetragene Warenzeichen

PROFIBUS®

Eingetragene Marke der PROFIBUS-Nutzerorganisation, Karlsruhe.

MODBUS®

Eingetragene Marke der MODBUS-IDA, Hopkinton, MA, USA.

Microsoft<sup>®</sup>, Windows<sup>®</sup>, Windows 2000<sup>®</sup>, Windows XP<sup>®</sup>, Windows 2003 Server<sup>®</sup>, Windows 2008 Server<sup>®</sup>, Windows 7<sup>®</sup>, Windows Vista<sup>®</sup> und das Microsoft-Logo sind eingetragene Marken der Microsoft Corporation.

Acrobat Reader<sup>®</sup> ist eine eingetragene Marke der Adobe Systems Incorporated.

Alle anderen Marken- und Produktnamen sind Marken oder eingetragene Marken der jeweiligen Unternehmen und Organisationen.

## 1 Sicherheit

### 1.1 Bestimmungsgemäße Verwendung

Beim Fieldgate SFG500 handelt es sich um eine Systemkomponente, die einen unabhängigen Zugang zu einem PROFIBUS-Netzwerk bereitstellt. Es kann in verschiedenen Anwendungen benutzt werden, die durch entsprechende Betriebsarten unterstützt werden. Die geeignete Betriebsart wird durch eine optionale Speicherkarte bestimmt (Fieldgate-Modul SFM500).

Mit dem Fieldgate Modul "Asset Monitor" hört das Fieldgate SFG500 dem Busverkehr zu und präsentiert die Ergebnisse in seinem Web-Server. Der Benutzer kann den Gerätestatus nach NAMUR NE107 überprüfen. Ereignisse auf dem Bus können auch aufgezeichnet werden und E-Mails können zu bestimmten Ergebnissen gesendet werden. Außer PROFIBUS-Geräte-adressen kann der Asset Monitor keine Gerätekonfigurationen vornehmen. Dazu muss das Fieldgate SFG500 mit FieldCare zusammenarbeiten, siehe Betriebsanleitung BA00071S/04/DE.

### 1.2 Installation, Inbetriebnahme und Bedienung

Das Fieldgate SFG500 wurde für den sicheren Betrieb gemäß den aktuellen technischen Sicherheits- und EU-Richtlinien konzipiert. Feldgeräte, Koppler/Links, Verbindungsdosen, Kabel und andere Hardware-Komponenten, die in Verbindung mit dem Fieldgate SFG500 verwendet werden, müssen ebenfalls für den sicheren Betrieb gemäß den aktuellen technischen Sicherheits- und EU-Richtlinien konzipiert sein.

Wenn Geräte nicht korrekt installiert oder in Anwendungen eingesetzt werden, für die sie nicht bestimmt sind, oder wenn das Fieldgate SFG500 nicht korrekt konfiguriert wird, ist es möglich, dass Gefahren entstehen. Aus diesem Grund muss das System gemäß den Anweisungen in diesem und weiterführenden Handbüchern installiert, angeschlossen, konfiguriert, bedient und gewartet werden. Zudem muss das Betriebspersonal berechtigt und entsprechend qualifiziert sein.

### 1.3 Arbeitschutz

Beim Betrieb des Fieldgate SFG500 als Asset Monitor sind die Hinweise in Kapitel 1.3 von "BA0070S/04/DE, Fieldgate SFG500: Installation und Inbetriebnahme" zu beachten.

### 1.4 IT-Sicherheit

Eine Gewährleistung unsererseits ist nur gegeben, wenn das Gerät gemäß der Betriebsanleitung installiert und eingesetzt wird. Das Gerät verfügt über Sicherheitsmechanismen, um es gegen versehentlich Veränderung der Einstellungen zu schützen.

IT-Sicherheitsmaßnahmen gemäß dem Sicherheitsstandard des Betreibers, die das Gerät und dessen Datentransfer zusätzlich schützen, sind vom Betreiber selbst zu implementieren.

### 1.5 Ergänzende Dokumentation

Tabelle 1-1 führt die geplanten und bereits bestehenden Dokumente auf, die sicherheitsrelevante Informationen, Installations-, Inbetriebnahme- und Betriebsanleitungen zum Fieldgate SFG500 und seinem Web-Server enthalten. Die Richtlinien zu PROFIBUS enthalten Informationen zur Gestaltung und Installation eines PROFIBUS-Netzwerks, insbesondere dazu, wie das Netzwerk geerdet wird, um elektromagnetische Einstreuungen auf dem Bus zu vermeiden. Die gesamte zum Zeitpunkt der Vertriebsfreigabe verfügbare Dokumentation befindet sich auf der Fieldgate SFG500 CD-ROM und wird während des Setup unter **Start=>Programme=>Endress+Hauser=SFG500=>Manuals** installiert.

| Beschreibung                                      | Dokumenttyp       | Bezeichnung    | Bestell-Nr. |
|---------------------------------------------------|-------------------|----------------|-------------|
| Fieldgate SFG500; Installation und Inbetriebnahme | Betriebsanleitung | BA00070S/04/DE | 71293270    |
| Fieldgate SFG500; Betrieb als "Access Point"      | Betriebsanleitung | BA00071S/04/DE | 71293272    |
| Fieldgate SFG500; Betrieb als "Asset Monitor"     | Betriebsanleitung | BA00072S/04/DE | 71293274    |
| Fieldgate SFG500; Betrieb als "Process Monitor"   | Betriebsanleitung | BA00074S/04/DE | -           |
| Fieldgate SFG500; Schnelleinstieg                 | Betriebsanleitung | BA00073S/04/A2 | 71293265    |
| PROFIBUS-Richtlinien                              | Betriebsanleitung | BA034S/04/DE   | 56004241    |

### 1.6 Konventionen im Handbuch

Um sicherheitsrelevante oder alternative Vorgänge hervorzuheben, haben wir die folgenden Sicherheitshinweise festgelegt, wobei jeder Hinweis durch ein entsprechendes Piktogramm gekennzeichnet ist.

| Symbol          | Bedeutung                                                                                                    |
|-----------------|----------------------------------------------------------------------------------------------------|
| <b>A</b> GEFAHR | GEFAHR!<br>Dieses Symbol warnt Sie vor Gefahrensituationen. Eine Nichtbeachtung führt zu schweren<br>Körperverletzungen oder Tod.                   |
|                 | WARNUNG!<br>Dieses Symbol warnt Sie vor Gefahrensituationen. Eine Nichtbeachtung kann zu schweren<br>Körperverletzungen oder Tod führen.            |
|                 | VORSICHT!<br>Dieses Symbol warnt Sie vor Gefahrensituationen. Eine Nichtbeachtung kann zu leichten<br>bis mittelschweren Körperverletzungen führen. |
| HINWEIS         | HINWEIS!<br>Dieses Symbol weist Sie auf Informationen zu Vorgehensweisen und andere Fakten hin,<br>die nicht zu Körperverletzung führen.            |

#### Zündschutzart

Sicherheitshinweise

| Symbol       | Bedeutung                                                                                                    |
|--------------|----------------------------------------------------------------------------------------------------|
| <b>(Ex</b> ) | <b>Explosionsgeschützte, baumustergeprüfte Betriebsmittel</b><br>Befindet sich dieses Zeichen auf dem Typenschild des Gerätes, kann das Gerät entsprechend der<br>Zulassung im explosionsgefährdeten Bereich oder im nicht explosionsgefährdeten Bereich<br>eingesetzt werden.                                                      |
| <u>εx</u>    | Explosionsgefährdeter Bereich<br>Dieses Symbol in den Zeichnungen dieser Bedienungsanleitung kennzeichnet den<br>explosionsgefährdeten Bereich. Geräte, die sich im explosionsgefährdeten Bereich befinden oder<br>Leitungen für solche Geräte, müssen eine entsprechende Zündschutzart haben.                                      |
| Ex           | Sicherer Bereich (nicht explosionsgefährdeter Bereich)<br>Dieses Symbol in den Zeichnungen dieser Bedienungsanleitung kennzeichnet den nicht<br>explosionsgefährdeten Bereich. Geräte im nicht explosionsgefährdeten Bereich müssen auch<br>zertifiziert sein, wenn Anschlussleitungen in den explosionsgefährdeten Bereich führen. |

#### Elektrische Symbole

| Symbol   | Bedeutung                                                                                                    |
|----------|----------------------------------------------------------------------------------------------------|
|          | <b>Gleichstrom</b><br>Eine Klemme, an der Gleichspannung anliegt oder durch die Gleichstrom fließt.                                                                                                    |
| $\sim$   | <b>Wechselstrom</b><br>Eine Klemme, an der (sinusförmige) Wechselspannung anliegt oder durch die Wechselstrom fliesst.                                                                                                    |
| <u> </u> | <b>Erdanschluss (FE)</b><br>Eine geerdete Klemme, die vom Gesichtspunkt des Benutzers schon über ein Erdungssystem<br>geerdet ist.                                                                                                    |
|          | Schutzleiteranschluss<br>Eine Klemme, die geerdet werden muss, bevor andere Anschlüsse angeschlossen werden dürfen.                                                                                                    |
|          | Signalmasse (GND)<br>Eine Klemme, an die der Schirm eines Signalkabels angeschlossen werden kann.                                                                                                    |
| $\Delta$ | Äquipotentialanschluss<br>Ein Anschluss, der mit dem Erdungssystem der Anlage verbunden werden muss: dies kann z. B.<br>eine Potentialausgleichsleitung oder ein sternförmiges Erdungssystem sein, je nach nationaler<br>Praxis oder Firmenpraxis. |
|          | <b>Elektrostatische Entladung</b><br>Eine Klemme oder ein Ort, an dem eine elektrostatischer Entladung eine Beschädigung der<br>Modulschaltkreise verursachen kann.                                                                                |

### 2 Funktion und Systemaufbau

### 2.1 Funktion

Die Funktionalität "Asset Monitor" (Geräteüberwachung) steht dann zur Verfügung, wenn ein Fieldgatemodul mit entsprechender Software im Speicherkartenplatz des Fieldgates eingeschoben wird. In diesem Modus benutzt das Fieldgate SFG500 dessen parallelen Pfad zum PROFIBUS-Netzwerk, um eine Liste der Busteilnehmer aufzubauen sowie Busereignisse zu überwachen. Folgende Funktionen werden angeboten:

- "Live list" der Geräte am Bus mit Status-Information gemäß NAMUR NE107
- Nachweis von Busereignissen mit Ereignisstyp und Zeitstempel
- Mitteilung von Busereignissen über E-Mail.

Auch wenn das Fieldgate SFG500 im "Asset Monitor" Modus betrieben wird, kann es zusammen mit FieldCare benutzt werden. Zusätzliche Funktionen werden im "Embedded Web Server" des SFG500-DTMs dargestellt, siehe Betriebsanleitung "BA00071S/04/DE, Fieldgate SFG500: Betrieb als Access Point".

### 2.2 Systemaufbau

Abb. 2.1 zeigt die Integration des Fieldgate SFG500, das als Asset Monitor in einem PROFIBUS-Netzwerk arbeitet.

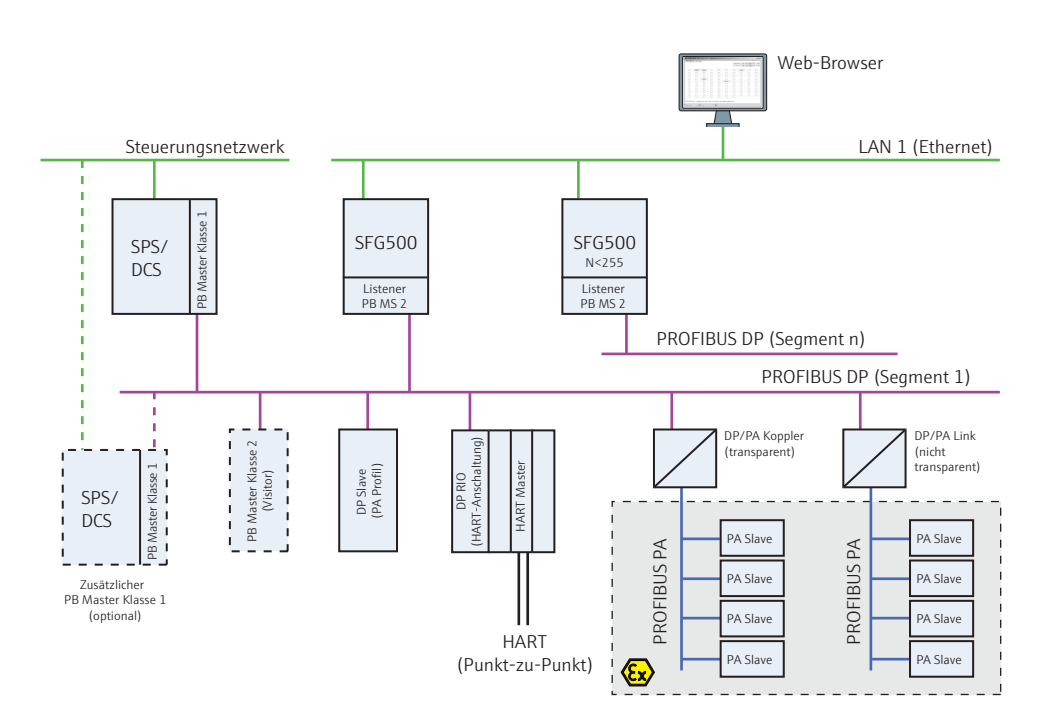

Abb. 2-1: Systemarchitektur eines Fieldgate SFG500, das als Asset Monitor arbeitet

Das Steuerungsnetzwerk umfasst beispielsweise ein SPS- oder PLS-System und ein oder mehrere PROFIBUS DP Segmente. An das PROFIBUS DP Segment angeschlossen sind PROFIBUS DP Slaves, Remote I/Os und Segmentkoppler oder Links. Über seinen Ethernet-Port ermöglicht das Fieldgate SFG500 einer Vielzahl von Host-Anwendungen den Zugriff auf die Daten aus dem PROFIBUS DP Segment. Gibt es mehr als ein Segment in einem PROFIBUS DP Netzwerk, so ist für jedes Segment ein separates Fieldgate SFG500 erforderlich.

#### 3 Inbetriebnahme

#### **HINWEIS!**

- HINWEIS
- Dieser Abschnitt behandelt ausschließlich die physische Inbetriebnahme und den Anschluss des Fieldgate SFG500.
  - Konfiguration und Betrieb des Fieldgate SFG500 für bestimmte Anwendungen werden in einer Reihe separater Handbücher erläutert (siehe Kapitel 1.4).
  - Diese Betriebsanleitung geht davon aus, dass die Batterie des Fieldgate eingelegt und das Netzwerk in Betrieb ist.

#### 3.1 Vorbereitungen

Die Installation und Inbetriebnahme des Fieldgate erfolgt gemäß Betriebsanleitung "BA00070/04/DE, Fieldgate SFG500: Installation und Inbetriebnahme".

- 1. Die Installation/Verdrahtung erfolgt gemäß Kapitel 4/5 der o.g. Anleitung.
- 2. Die Inbetriebnahme erfolgt gemäß Kapitel 7.2 der o.g. Anleitung.
  - Stellen Sie sicher, dass das Fieldgatemodul SFM500 korrekt in den Kartenhalter eingeschoben ist.
- 3. Verbinden Sie den Rechner mit dem LAN2-Port des Fieldgate SFG500.
  - der o.g. Anleitung ausschalten.
  - Benutzen Sie die LAN2-Adresse 192.168.253.1.
  - Stellen Sie die gewünschte Adresse des LAN1-Port ein.
- 4. Schließen Sie die Inbetriebnahme gemäß Kapitel 7.2.5 bis 7.2.7 der o.g. Anleitung ab.
- 5. Nach der Inbetriebnahme erfolgt der Zugriff auf das Fieldgate über den LAN1-Port mit der Adresse, die in Schritt 3 eingestellt worden ist.

Attp://10.126.84.245/ - Windows Internet Explorer provided by Endress+Hauser Process Solutions (-) - (10.126.84.245)

- 6. Es öffnet sich die Einführungsseite des Web-Servers:
  - Klicken Sie **Login** in der Menüleiste, um den Schreibschutz aufzuheben.
  - Geben Sie den Benutzernamen (admin) und das Passwort (admin) ein.
  - Der Schreibschutz bleibt erhalten bis Sie auf Logout klicken oder den Web-Server schliessen.

| Fieldgate SFG500 Asset Monitor Endress+Hauser |               |              |              |      |           |      |            |            |                      |              |
|-----------------------------------------------|---------------|--------------|--------------|------|-----------|------|------------|------------|----------------------|--------------|
| Start Netzwerk Asset                          | s Events Eins | tellungen li | nformationen | 1    |           |      |            |            | 12. Jan 2000 17:33:2 | 20 💻 🚟 Login |
| Status<br>Asset Bibliothek                    | Asset Stat    | us           |              |      |           |      |            |            |                      |              |
|                                               |               |              |              |      | Geräte: 4 | 2    | <b>3</b> 0 | <b>V</b> 1 | <u>î</u> 1 🔷 0       | 10           |
|                                               | #000          | M001         | M002         | #003 | #004      | #005 | #006       | #007       | #008                 | #009         |
|                                               | #010          | #011         | #012         | #013 | 🐨 S014 🜌  | #015 | #016       | #017       | #018                 | #019         |
|                                               | #020          | #021         | #022         | #023 | #024      | #025 | #026       | #027       | #028                 | #029         |
|                                               | 🐨 S030 🗹      | #031         | #032         | #033 | #034      | #035 | #036       | #037       | #038                 | #039         |
|                                               | #040          | #041         | #042         | #043 | #044      | #045 | #046       | #047       | #048                 | #049         |
|                                               | #050          | #051         | #052         | #053 | #054      | #055 | #056       | #057       | #058                 | #059         |
|                                               | #060          | #061         | #062         | #063 | #064      | #065 | #066       | #067       | #068                 | #069         |
|                                               | #070          | S071 🍐       | #072         | #073 | #074      | #075 | #076       | #077       | #078                 | #079         |
|                                               | #080          | #081         | #082         | #083 | #084      | #085 | #086       | #087       | #088                 | #089         |
|                                               | #090          | #091         | #092         | #093 | #094      | #095 | #096       | #097       | #098                 | #099         |
|                                               | #100          | #101         | #102         | #103 | #104      | #105 | #106       | #107       | #108                 | #109         |
|                                               | #110          | #111         | #112         | #113 | #114      | #115 | #116       | #117       | #118                 | #119         |
|                                               | 🐨 S120 🤍      | #121         | #122         | #123 | #124      | #125 | #126       |            |                      |              |
|                                               |               |              |              |      |           |      |            |            |                      |              |

7. Sie können jetzt den Asset Monitor in Betrieb nehmen.

Parameter Netzwerk-

einstellungen

### 3.2 Einstellungen

#### 3.2.1 Netzwerkeinstellungen

#### HINWEIS!

HINWEIS

 Wenn Sie das Fieldgate SFG500 gemäß Betriebsanleitung "BA00070s/04/DE, Fieldgate SFG500: Installation und Inbetriebnahme", in Betrieb genommen haben, ist die IP-Adresse bereits eingestellt.

Für alle Betriebsarten muss für LAN1 eine IP-Adresse eingerichtet werden, die für die übrigen Systemkomponenten erreichbar ist.

Klicken Sie auf die Registerkarte Einstellungen, um die Seite Einstellungen zu öffnen.
 Wählen Sie Netzwerk Einstellungen.

| Fieldgate                              | SFG500            | Asset Monitor     | Endress+Hauser 🖽                |
|----------------------------------------|-------------------|-------------------|---------------------------------|
| Start Netzwerk Assets                  | Events Einstellur | gen Informationen | 22. Apr 2015 07:55:05 🥅 🚟 Login |
| Netzwerk Einstellungen                 | Netzwerk Ein      | nstellungen       |                                 |
| Datum und Zeit<br>SEG Tag und Standort | LAN1 Einstellt    | ingen             |                                 |
| E-Mail Einstellungen                   | IP Adresse LAN1   | 10.126.100.54     |                                 |
| Firmware Update                        | Netmask LAN1      | 255 255 255 0     |                                 |
|                                        | Default Gateway   | 10.126.100.1      |                                 |
|                                        | ▼DNS Einstel      | ungen             |                                 |
|                                        | Bevorzugter DNS   | 10.126.16.21      |                                 |
|                                        | Alternativer DNS  |                   |                                 |
|                                        | Übernehmen        |                   |                                 |

- 2. Geben Sie die gewünschte **Ethernet IP Address**, **Network Mask** und **Default Gateway** ein.
  - Klicken Sie **Übernehmen**, um die Änderungen im Fieldgate SFG500 zu speichern.

| Parameter        | Beschreibung                                                                                    |
|------------------|-------------------------------------------------------------------------------------------------|
| IP Adresse LAN1  | Gewünschte IP-Adresse des LAN1-Ports des Fieldgate SFG500                                       |
| Netmask LAN1     | IP-Adresse des Unternetzwerks in dem der Fieldgate SFG500 integriert ist                        |
| Default Gateway  | IP-Adresse des Default-Gateway des Unternetzwerks in dem der Fieldgate SFG500<br>integriert ist |
| Bevorzugter DNS  | IP-Adresse des bevorzugten Nameservers                                                          |
| Alternativer DNS | IP-Adresse des alternativen Nameservers                                                         |
| Taste            |                                                                                                 |
| Übernehmen       | Klicken Sie auf Übernehmen, um die Änderungen im Fieldgate SFG500 zu speichern                  |

#### 3.2.2 Datum und Zeit

#### **HINWEIS!**

- HINWEIS
- Wenn Sie das Fieldgate SFG500 gemäß Betriebsanleitung "BA00070s/04/DE, Fieldgate SFG500: Installation und Inbetriebnahme" in Betrieb genommen haben, ist die Zeit und das Datum bereits eingestellt.
  - Es wird empfohlen die Systemzeit als erstes manuell einzustellen, z.B. über PC Einstellungen übernehmen. Und erst dann die automatische Zeitsynchronisierung einzuschalten.

Die Zeit und das Datum können in der Registerkarte Einstellungen eingestellt werden.

1. Klicken Sie auf die Registerkarte Einstellungen, um die Seite Einstellungen zu öffnen. Wählen Sie Datum und Zeit.

| Fieldgate                              | SFG500                                | Asset Monitor                                              | Endress+Hauser 💷                 |  |  |
|----------------------------------------|---------------------------------------|------------------------------------------------------------|----------------------------------|--|--|
| Start Netzwerk Assets                  | Events Einstellungen                  | Informationen                                              | 22. Apr 2015 07:57:29 🔤 딞급 Login |  |  |
| Netzwerk Einstellungen                 | Datum und Zeit Einstellungen          |                                                            |                                  |  |  |
| Datum und Zeit<br>SEG Tag und Standort | Quick Setup                           |                                                            |                                  |  |  |
| E-Mail Einstellungen                   | PC Einstellungen übern                | ehmen: Übernehmen                                          |                                  |  |  |
| Firmware Update                        | Erweiterte Konfig                     | uration                                                    |                                  |  |  |
|                                        | Datum:                                | 22/04/2015                                                 |                                  |  |  |
|                                        | Zeit:                                 | 07:56:19                                                   |                                  |  |  |
|                                        | Zeitzone:                             | (+01:00) Amsterdam, Berlin, Rome, Vienna, Prague, Brussels | ~                                |  |  |
|                                        | Manuelle Einstellungen<br>übernehmen: | Übernehmen                                                 |                                  |  |  |
|                                        | ▼Einstellung der                      | Zeitsynchronisierung                                       |                                  |  |  |
|                                        | Zeitsynchronisierung Ei               | n/Aus 🗹                                                    |                                  |  |  |
|                                        | Bevorzugter NTP Serve                 | r 192.168.240.1                                            |                                  |  |  |
|                                        | Alternativer NTP Server               | 1.2.3.4                                                    |                                  |  |  |
|                                        |                                       | Übernehmen                                                 |                                  |  |  |

2. Hier klicken Sie entweder Übernehmen in Quick Setup, um Zeit und Datum Ihres Rechners im Fieldgate SFG500 zu speichern oder Sie geben eine Zeit, ein Datum und eine Zeitzone in Erweiterte Konfiguration ein und klicken danach Übernehmen, um die Änderungen im Fieldgate SFG500 zu speichern.

| Parameter Datum und Zeit | Parameter            | Beschreibung                                                                                                    |
|--------------------------|----------------------|----------------------------------------------------------------------------------------------------|
|                          | Quick Setup          |                                                                                                    |
|                          | Übernehmen           | Klicken Sie Übernehmen, um die Zeit und das Datum Ihres Rechners im Fieldgate SFG500<br>zu speichern.                                            |
|                          | Erweitete Konfigurat | ion                                                                                                    |
|                          | Datum                | Geben Sie das Datum (TT/MM/JJJJ) ein.<br>Das Icon neben dem Eingabefeld öffnet einen Kalender: Ein Doppelklick gibt das<br>gewünschte Datum ein. |
|                          | Zeit                 | Geben Sie die aktuelle Zeit ein.                                                                                                    |
|                          | Zeitzone             | Geben Sie die Zeitzone ein, in der das Fieldgate SFG500 sich befindet.                                                                           |
|                          | Taste                |                                                                                                    |
|                          | Übernehmen           | Klicken Sie Übernehmen, um die Änderungen im Fieldgate SFG500 zu speichern.                                                                      |
|                          | Erweitete Konfigurat | ion                                                                                                    |
|                          | Zeitsynchronisierung | Aktivierung/Deaktivierung des Zeitsynchronisierungsdienstes                                                                                      |
|                          | Bevorzugter NTP      | IP-Adresse des bevorzugten Zeitservers                                                                                                    |
|                          | Alternativer NTP     | IP-Adresse des alternativen Zeitservers                                                                                                    |

#### 3.2.3 SFG-Tag und -Standort

SFG-Tag und -Standort zeigen die Gerätebezeichnung des Fieldgate SFG500 an und erlauben das Speichern von Benutzerinformationen, wie z. B. den Standort.

Klicken Sie auf die Registerkarte Einstellungen, um die Seite Einstellungen zu öffnen.
 Wählen Sie SFG-Tag und -Standort.

| Wannen Die | ng una | Branaort. |  |
|------------|--------|-----------|--|
|            |        |           |  |
|            |        |           |  |

| Fieldgate                                                       | SFG50          | 0 Asset Monitor           | Endress+Hauser 🖽                |
|-----------------------------------------------------------------|----------------|---------------------------|---------------------------------|
| Start Netzwerk Assets                                           | Events Einstel | lungen Informationen      | 5. Jun 2015 10:07:08 🥅 🔐 Logout |
| Netzwerk Einstellungen<br>Datum und Zeit                        | SFG Tag u      | nd Standort Einstellungen |                                 |
| SFG Tag und Standort<br>E-Mail Einstellungen<br>Firmware Update | Geräte Tag:    | SFG500_NewTagName         |                                 |
|                                                                 | Zusätzliche    | Informationen             |                                 |
|                                                                 | Standort:      |                           | ^                               |
|                                                                 |                |                           | ~                               |
|                                                                 | Kontakt:       |                           | ^                               |
|                                                                 |                |                           | ~                               |
|                                                                 | Beschreibung:  |                           | ^                               |
|                                                                 |                |                           | $\sim$                          |
|                                                                 | Übernehmen     |                           |                                 |

- 2. Optional geben Sie einen **Standort**, einen **Kontakt** und eine **Beschreibung** ein.
- 3. Klicken Sie **Übernehmen**, um die Änderungen im Fieldgate SFG500 zu speichern.

| Parameter             | Beschreibung                                                                                                    |  |  |  |  |
|-----------------------|----------------------------------------------------------------------------------------------------|--|--|--|--|
| SFG500-Identifikation |                                                                                                    |  |  |  |  |
| Geräte Tag            | Zeigt die Gerätebezeichnung des Fieldgate SFG500 an                                                                                                    |  |  |  |  |
| Zusätzliche Info      | Zusätzliche Informationen                                                                                                    |  |  |  |  |
| Standort              | <ul> <li>Geben Sie alle zusätzlichen Informationen zum Standort des Fieldgate SFG500 hier ein.<br/>Hinweis!</li> <li>Folgende Zeichen sind für die Fieldgate-Identifikation (= Fieldgate-Name) erlaubt: <ul> <li>Buchstaben " a " " z " und " A " " Z "</li> <li>(ohne Berücksichtigung von Gross-/und Kleinschreibung)</li> <li>Ziffern " 0 " " 9 "</li> <li>Sonderzeichen, z. B. "." (= Punkt) und "" (= Minus), aber niemals als erstes Zeichen<br/>Alle anderen Zeichen sind nicht erlaubt. Dazu gehören deutsche Umlaute und Symbole<br/>wie "&amp;" usw.</li> </ul> </li> </ul> |  |  |  |  |
| Kontakt               | Geben Sie Benutzerdaten über eine Kontaktperson ein, z. B. Name, E-Mail-Adresse                                                                                                    |  |  |  |  |
| Beschreibung          | Geben Sie Benutzerdaten über das Fieldgate SFG500 ein ,z. B. Position im Netzwerk                                                                                                    |  |  |  |  |
| Taste                 |                                                                                                    |  |  |  |  |
| Übernehmen            | Klicken Sie Übernehmen, um die Änderungen im Fieldgate SFG500 zu speichern                                                                                                    |  |  |  |  |

#### Parameter SFG-Tag und -Standort

### 3.2.4 E-Mail Einstellungen

In den E-Mail Einstellungen werden die Mitteilungsdienste für Geräte und Busereignisse eingestellt.

Klicken Sie auf die Registerkarte Einstellungen, um die Seite Einstellungen zu öffnen.
 Wählen Sie E-Mail-Einstellungen.

| Fieldgate              | SFG500 Asset Monitor               | Endress+Hauser 🖽                |
|------------------------|------------------------------------|---------------------------------|
| Start Netzwerk Assets  | Events Einstellungen Informationen | 5. Jun 2015 10:10:05 🔤 🔡 Logout |
| Netzwerk Einstellungen | E-Mail Einstellungen               |                                 |
| SEG Tag und Standort   | ▶ E-Mail Dienst                    |                                 |
| E-Mail Einstellungen   | SMTP Server Einstellungen          |                                 |
| Firmware Undate        | E-Mail Adressen und Betreff        |                                 |
| i initiare opuate      | Übernehmen Sende Testmail          |                                 |

2. Geben Sie die Daten für **E-Mail Dienst** ein. Um Änderungen vornehmen zu können müssen Sie eingeloggt sein.

| E-Mail Einstellungen              |                                                 |                    |  |  |  |
|-----------------------------------|-------------------------------------------------|--------------------|--|--|--|
| ▼E-Mail Dienst                    | ▼E-Mail Dienst                                  |                    |  |  |  |
| E-Mail Dienst Ein/Aus:            |                                                 |                    |  |  |  |
| Email Sende Impuls                | <ul> <li>Zeit bas</li> <li>Event bas</li> </ul> | lerend<br>asierend |  |  |  |
| E-Mail Intervall:                 | 1 1                                             | Minuten 🗘          |  |  |  |
| Überwachungs-E-Mail<br>Ein/Aus:   |                                                 |                    |  |  |  |
| E-Mail Überwachungs<br>Intervall: | 1                                               | Tag(e)             |  |  |  |
| SMTP Server Einstellungen         |                                                 |                    |  |  |  |
| ▶ E-Mail Adressen und Betreff     |                                                 |                    |  |  |  |
| Übernehmen Sende Testmail         |                                                 |                    |  |  |  |

| Parameter             | Erläuterung                                                                 |  |
|-----------------------|-----------------------------------------------------------------------------|--|
| E-Mail Dienst Ein/Aus | Wählen Sie, ob E-Mails gesendet werden                                      |  |
| E-Mail Impuls         | Geben Sie hier an, wann ein email gesendet werden soll                      |  |
|                       | Zeit basierend: E-Mail wird zu einem definierten Zeitpunkt gesendet         |  |
|                       | <b>Event basierend</b> : E-Mail wird zu einem definierten Ereignis gesendet |  |

#### 2.1 Optionen für Zeitbasierte email Benachrichtigung

| Parameter           | Erläuterung                                                                                         |
|---------------------|----------------------------------------------------------------------------------------------------|
| E-Mail Intervall    | Geben Sie hier den intervall ein, in welchem E-Mails gesendet werden sollen. Die                    |
|                     | Eingabe erfolgt wahlweise in Minuten, Stunden oder Tagen.                                           |
| Überwachungs-E-Mail | Wählen Sie hier ob eine Überwachungs E-Mail gesendet werden soll, wenn im                           |
| Ein/Aus             | oben eingegebenen Intervall keine Ereignisse aufgetreten sind, die ein Senden der E-Mails auslösen. |
| E-Mail Überwachungs | Hier sehen Sie, in welchem Intervall eine Übewachungs E-Mail gesendet wird.                         |
| Intervall           | Der Intervall ist abhängig vom eingebenen E-Mail Intervall, aber immer<br>mindestens ein Tag.       |

#### 2.2 Optionen für Eventbasierte email Benachrichtigung

| E-Mail Einstellungen                    |                             |   |  |  |
|-----------------------------------------|-----------------------------|---|--|--|
| ▼E-Mail Dienst                          |                             |   |  |  |
| E-Mail Dienst Ein/Aus:                  |                             |   |  |  |
| E-Mail Sende Impuls<br>© Zeit<br>© Ever | basierend<br>nt basierend   |   |  |  |
| Überwachungs-E-Mail Ein/Aus: 📝          |                             |   |  |  |
| E-Mail Überwachungs Intervall: 1 Ta     | ag(e)                       |   |  |  |
| EventFilter                             |                             |   |  |  |
| Event Filter Optionen                   |                             |   |  |  |
| Netzwerk                                |                             |   |  |  |
| Gerät erkannt                           |                             | V |  |  |
| Gerät verschwunden                      |                             |   |  |  |
| ▼ Asset                                 |                             |   |  |  |
| Diagnoseänderung                        |                             |   |  |  |
| ▼ Benutzer                              |                             |   |  |  |
| Logging gestartet                       |                             |   |  |  |
| Logging gestoppt                        |                             |   |  |  |
| Logging gelöscht                        |                             |   |  |  |
| Asset Bibliothek Update durchgeführt    |                             |   |  |  |
| Uhrzeit und/oder Date                   | um wurden geändert          |   |  |  |
| ▼ System                                | -                           |   |  |  |
| Beschädigte Eventlog                    | Datei entdeckt und gelöscht |   |  |  |

| Parameter                        | Erläuterung                                                                                                    |
|----------------------------------|----------------------------------------------------------------------------------------------------|
| EventFilter                      | Wählen Sie die Ereignisse, bei deren Auftreten eine E-Mail versendet werden soll                                                                                                   |
| Überwachungs-E-Mail<br>Ein/Aus   | Wählen Sie hier ob eine Überwachungs E-Mail gesendet werden soll, wenn im<br>oben eingegebenen Intervall keine Ereignisse aufgetreten sind, die ein Senden der<br>E-Mails auslösen |
| E-Mail Überwachungs<br>Intervall | Hier sehen Sie, in welchem Intervall eine Übewachungs E-Mail gesendet wird                                                                                                    |

 Geben Sie die Daten f
ür SMTP Server Einstellungen sowie E-Mail Adressen und Betreff ein, siehe unten.

| Fieldgate              | SFG50                     | <b>D</b> Asset Monitor    | Endress+Hauser 🖽                |
|------------------------|---------------------------|---------------------------|---------------------------------|
| Start Netzwerk Assets  | Events Einstel            | lungen Informationen      | 5. Jun 2015 10:44:31 📰 🔐 Logout |
| Netzwerk Einstellungen | E-Mail Eins               | tellungen                 |                                 |
| Datum und Zeit         | ► E-Mail Dienst           |                           |                                 |
| E-Mail Einstellungen   | SMTP Ser                  | ver Einstellungen         |                                 |
| Firmware Update        | Server:                   | 10.126.100.109            |                                 |
|                        | Port:<br>Authentifizierum | 25                        |                                 |
|                        | Account:                  |                           |                                 |
|                        | Passwort:                 |                           |                                 |
|                        | ▼E-Mail Ad                | essen und Betreff         |                                 |
|                        | Sender:                   | sfg500@yourCompany.com    |                                 |
|                        | Empfänger 1:              | tom.jones@yourCompany.com |                                 |
|                        | Empfänger 2:              |                           |                                 |
|                        | Empfänger 3:              |                           |                                 |
|                        | Empfänger 4:              |                           |                                 |
|                        | Empfänger 5:              |                           |                                 |
|                        | Betreff:                  | Test M                    |                                 |
|                        | Übernehmen                | Sende Testmail            |                                 |

- 4. Klicken Sie **Übernehmen**, um die Änderungen im Fieldgate SFG500 zu speichern.
- 5. Klicken Sie **Sende Testmail**, um die Einstellungen zu überprüfen.
  - Gegebenenfalls die Einstellungen ändern und nochmals Übernehmen klicken.

#### Mail Setup

| Parameter                  | Erläuterung                                                                                                    |
|----------------------------|----------------------------------------------------------------------------------------------------|
| Port                       | Geben Sie hier die Portnummer ein, die den Zugriff auf den E-Mail-Server erlaubt                                                                     |
| Authentifizierung          | Klicken Sie hier, wenn das SMTP-Gateway eine Authentifizierung verlangt                                                                              |
| Account                    | Wird für das angegebene SMTP-Gateway eine Authentifizierung benötigt, müssen                                                                         |
|                            | Sie hier den Benutzernamen eingeben                                                                                                    |
|                            | <ul> <li>Geben Sie nichts ein, wenn keine Authentifizierung verlangt wird</li> </ul>                                                                 |
| Passwort                   | Wird für das angegebene SMTP-Gateway eine Authentifizierung benötigt, müssen                                                                         |
|                            | Sie hier das Password eingeben                                                                                                    |
|                            | - Geben Sie nichts ein, wenn keine Authentifizierung verlangt wird                                                                                   |
| E-Mail Adressen und Betref | f                                                                                                    |
| Sender                     | Tragen Sie hier die Absenderadresse des Fieldgate ein, z. B. fieldgate@firma.de.                                                                     |
|                            | Bei einigen Anbietern muss die E-Mail-Adresse des Account-Inhabers als Sender-                                                                       |
|                            | Adresse angegeben werden. Es werden keine E-Mails von anderen Sender-                                                                                |
|                            | Adressen entgegengenommen. Ist die Senderadresse frei wählbar, wählen Sie eine vertrauenswürdige Adresse, um Probleme mit Spam-Filtern zu vermeiden. |
| Empfänger 1 Empfänger5     | Tragen Sie hier den Empfänger der E-Mails ein, z. B. name@firma.de                                                                                   |
| Betreff                    | Tragen Sie hier den Betreff der E-Mails ein                                                                                                    |
| Taste                      |                                                                                                    |
| Übernehmen                 | Klicken Sie Übernehmen, um die Änderungen im Fieldgate SFG500 zu speichern                                                                           |
| Sende Testmail             | Klicken Sie Sende Testmail, um eine Test-E-Mail zu schicken                                                                                          |

#### 3.2.5 Firmware Update über Datei

Eine neue Firmware wird als Datei bereitgestellt, die wie folgt mittels Web-Server zum Fieldgate SFG500 hochgeladen werden kann:

- 1. Klicken Sie auf die Registerkarte **Einstellungen**, um die Seite **Einstellungen** zu öffnen.
  - Wählen Sie Firmware Update.

| Fieldgate SFG500 Asset Monitor |                                    | Endress+Hauser 🖾                |
|--------------------------------|------------------------------------|---------------------------------|
| Start Netzwerk Assets          | Events Einstellungen Informationen | 5. Jun 2015 10:11:59 🥅 🚟 Logout |
| Netzwerk Einstellungen         | Firmware Update                    |                                 |
| Datum und Zeit                 | Installierte Version               |                                 |
| F-Mail Finstellungen           | Version: 01.07.00-02303            |                                 |
| Firmware Update                | Update                             |                                 |
| of the subscription of the     | Firmware Datei:                    |                                 |
|                                | Browse Start                       |                                 |

- 2. Klicken Sie **Browse...** und navigieren Sie zum Ordner, in dem sich die Firmware-Datei befindet.
  - Wählen Sie die Datei und klicken Sie Öffnen.
- 3. Klicken Sie **Start**, um die Firmware in das Fieldgate SFG500 hochzuladen.
- 4. Nach dem Hochladen schaltet sich das Fieldgate SFG500 automatisch aus und startet erneut mit der neuen Firmware-Version.

Tabellenanssicht

### 4 Asset Monitor (Geräteüberwachung)

### 4.1 Netzwerk

#### 4.1.1 PROFIBUS Live List

Die PROFIBUS Live List zeigt alle Geräte an, die durch das gewählte Fieldgate SFG500 gesehen werden können, wenn es dem Bus zuhört. Falls während der Initialisierung eines Gerätes das Fieldgate zugeschaltet war, wird auch die Geräte-ID angezeigt.

#### 1. Klicken Sie auf die Registerkarte Netzwerk, um das Netzwerk-Menü zu öffnen.

#### 2. Klicken Sie auf PROFIBUS Live List.

- Das Dialogfenster SFG500 PROFIBUS Live List öffnet sich:

| Fieldgate S                            | Fieldgate SFG500 Asset Monitor Endress+Hauser |                     |                |                 |                 |                 |         |             |                   |                 |
|----------------------------------------|-----------------------------------------------|---------------------|----------------|-----------------|-----------------|-----------------|---------|-------------|-------------------|-----------------|
| Start Netzwerk Assets                  | Events Ein:                                   | stellungen I        | nformationen   |                 |                 |                 |         |             | 28. Mai 2015 14:4 | 0:05 🧮 🚟 Login  |
| PROFIBUS Live List<br>PROFIBUS Monitor | PROFIBU                                       | S Live Lis          | t              |                 |                 |                 | 2 Mast  | er (Mxxx) ( | OK ODiag OFai     | 1 Off 1 SFG     |
| PROFIBUS Einstellungen                 | Scannen in                                    | Bearbeitung: 8      | von 13 Geräten | eingelesen.     |                 |                 | 13 Slav | es (Sxxx) ( | OK 0 Diag 1 Fai   | 12 Off 112 Free |
| Slave Einstellungen                    | M000                                          | M001                | S002           | #003            | #004            | S005            | #006    | #007        | S008              | #009            |
|                                        | #010                                          | #011                | #012           | #013            | #014            | #015            | #016    | #017        | #018              | #019            |
|                                        | #020                                          | #021                | #022           | #023            | #024            | #025            | #026    | #027        | #028              | #029            |
|                                        | #030                                          | #031                | #032           | #033            | #034            | #035            | #036    | #037        | #038              | #039            |
|                                        | #040                                          | #041                | #042           | #043            | #044            | #045            | #046    | #047        | #048              | #049            |
|                                        | #050                                          | #051                | #052           | #053            | #054            | #055            | #056    | #057        | #058              | #059            |
|                                        | #060                                          | #061                | #062           | #063            | #064            | #065            | #066    | #067        | #068              | #069            |
|                                        | #070                                          | S071                | S072           | S073            | S074            | S075            | S076    | S077        | S078              | S079            |
|                                        | #080                                          | #081                | #082           | #083            | #084            | #085            | #086    | #087        | #088              | #089            |
|                                        | #090                                          | #091                | #092           | #093            | #094            | #095            | #096    | #097        | #098              | #099            |
|                                        | #100                                          | #101                | #102           | #103            | #104            | #105            | #106    | #107        | #108              | #109            |
|                                        | #110                                          | #111                | #112           | #113            | #114            | #115            | #116    | #117        | #118              | #119            |
|                                        | #120                                          | #121                | #122           | #123            | S124            | #125            | #126    |             |                   |                 |
|                                        | Die PROFIBUS L                                | ive List zeiot alle | Slaves und Mas | ter Geräte an d | e am Bus erkani | nt werden könne | η.      |             |                   |                 |

3. Die Bedeutung der einzelnen Elemente können Sie der nachfolgenden Tabelle entnehmen:

| Element           | Bedeutung                                                                                                    |
|-------------------|----------------------------------------------------------------------------------------------------|
| Übersichtstabelle | <ul> <li>Zeigt die Anzahl der Geräte auf dem Bus, zusammen mit ihrer Art und<br/>dem Status, an.</li> <li>Grün: Gerät ist im zyklischen Datenaustausch; Status OK</li> <li>Gelb: Gerät ist im zyklischen Datenaustausch; Diagnosemitteilung steht an</li> <li>Orange: Gerät hat im zyklischen Datenaustausch nicht einsteigen können</li> <li>Grau: Gerät ist vorhanden aber nicht im zyklischen Datenaustausch</li> <li>Blau: Fieldgate SFG500</li> </ul> |
|                   | Zeigt die verbundenen Geräte als Listenansicht an                                                                                                    |
|                   | Zeigt die verbundenen Geräte als Tabellenansicht an                                                                                                    |
| Scanning State    | Zeigt an von wie vielen Geräten die erweiterten Informationen (Tag, diagnose,<br>usw.) schon eingelesen worden ist. Sind von allen Geräten die erweiterten<br>Information eingelesen wird "Scannen abgeschlossen" angezeigt. Werden<br>nachträglich Geräte angeschlossen werden nur die zusätzlich angeschlossenen<br>Geräte im Scanning State angezeigt.                                                                                                  |
| Live-List-Matrix  | Zeigt den Typ und die PROFIBUS-Adresse des Gerätes an<br>Mxxx: Master mit PROFIBUS-Adresse xxx<br>Syyy: Slave (Gerät) mit PROFIBUS-Adresse yyy<br>Farbe: wie in der Übersicht                                                                                                    |

#### Listenansicht

- 1. Klicken Sie auf die Schaltfläche Listenansicht, um eine Liste der verbundenen Geräte zu zeigen.

Klicken Sie auf ein Gerät, um dessen Details anzuzeigen.
Klicken Sie auf die Schaltfläche **Tabellenansicht**, um die Tabellenansicht anzuzeigen.

| Fieldgate S                                                      | SFG5                                     | 00                           | Asset Monitor      |                  |            | Endress                                     | +Hauser 🖽                                                       |
|------------------------------------------------------------------|------------------------------------------|------------------------------|--------------------|------------------|------------|---------------------------------------------|-----------------------------------------------------------------|
| Start Netzwerk Assets                                            | Events E                                 | instellungen                 | Informationen      |                  |            | 19.                                         | Mrz 2014 09:28:53 💻 🔠 Login                                     |
| PROFIBUS Live List<br>PROFIBUS Monitor<br>PROFIBUS Einstellungen | PROFIB                                   | JS Live L                    | ist                |                  |            | 3 Master (Mxxx) 1 0<br>15 Slaves (Sxxx) 6 0 | OK 0 Diag 0 Fail 1 Off 1 SFG<br>OK 4 Diag 0 Fail 5 Off 109 Free |
| Slave Einstellungen                                              | Slave 🔽                                  | Ident 🔽                      | Gerätetyp          | Hersteller       | 🔹 🔽 Geräte | Tag                                         | 🔽 Status 🔽                                                      |
|                                                                  | S008                                     | 0xB754                       |                    | Unknown          |            |                                             | OFF ^                                                           |
|                                                                  | S021                                     | 0x05D3                       |                    | Unknown          |            |                                             | OFF                                                             |
|                                                                  | S022                                     | 0x152C                       | PROSONIC M         | Endress+Hauser   | ProSoni    | cM_22                                       | ОК                                                              |
|                                                                  | S030                                     | 0x071D                       | 3730-4             | SAMSON AG        | -/-        |                                             | OFF                                                             |
|                                                                  | S035                                     | 0x8052                       | DP/PA-Link (IM157) | SIEMENS AG       |            |                                             | OFF                                                             |
|                                                                  | S037                                     | 0x1503                       | FEB 24             | Endress+Hauser   | TSR125     |                                             | OFF                                                             |
|                                                                  | S057                                     | 0x1523                       | TMT184             | Endress+Hauser   | _TR8T1     |                                             | ОК                                                              |
|                                                                  | S064                                     | 0x1522                       | FMR 2XX            | Endress+Hauser   | Micropile  | otM_2                                       | ОК                                                              |
|                                                                  | S065                                     | 0x152C                       | PROSONIC M         | Endress+Hauser   | Prosonio   | :M_1                                        | ОК                                                              |
|                                                                  | S066                                     | 0x152D                       | LEVELFLEX M        | Endress+Hauser   | Levelfle:  | κM_2                                        | DIAG                                                            |
|                                                                  | S068                                     | 0x1522                       | FMR 2XX            | Endress+Hauser   | Micropile  | otM_1                                       | ОК                                                              |
|                                                                  | S069                                     | 0x152D                       | LEVELFLEX M        | Endress+Hauser   | Levelfle   | κM_1                                        | ОК                                                              |
|                                                                  | S075                                     | 0x06CA                       | ND9000PA           | Metso Automation | CSV101     |                                             | DIAG +                                                          |
|                                                                  | Details of                               | f Slave: [S                  | 037] FEB 24 "TSR1  | 25 "             |            |                                             |                                                                 |
|                                                                  | Seriennumm<br>HW Revision<br>SW Revision | er: 43301!<br>: 1.1<br>: 1.3 | 95                 |                  |            |                                             |                                                                 |

2. Die Bedeutung der einzelnen Parameter können Sie der nachfolgenden Tabelle entnehmen:

| Parameter         | Bedeutung                                                                                     |
|-------------------|-----------------------------------------------------------------------------------------------|
| Übersichtstabelle | Zeigt die Anzahl der Geräte auf dem Bus, zusammen mit ihrer Art und dem Status, an            |
|                   | <ul> <li>Grün: Gerät ist im zyklischen Datenaustausch; Status OK</li> </ul>                   |
|                   | <ul> <li>Gelb: Gerät ist im zyklischen Datenaustausch; Diagnosemitteilung steht an</li> </ul> |
|                   | Orange: Gerät hat im zyklischen Datenaustausch nicht einsteigen können                        |
|                   | Grau: Gerat ist vorhanden aber nicht im zyklischen Datenaustausch                             |
|                   | Blau: Fleidgate SFG500                                                                        |
| :=                | Listenansicht: Zeigt die verbundenen Geräte als Liste an                                      |
| <b>:</b> =        |                                                                                               |
|                   | Tabellenansicht: Zeigt die verbundenen Geräte als Tabelle an                                  |
|                   |                                                                                               |
| Live List         |                                                                                               |
| Slave             | Slave-ID in der PROFIBUS-Live-List (Saaa, aaa = PROFIBUS-Adresse)                             |
| Ident             | PROFIBUS-Typenbezeichnung des Gerätes                                                         |
| Device Type       | Herstelleridentifikation des Gerätetyps                                                       |
| Serial No.        | Hersteller-Seriennummer des Slave                                                             |
| Tag               | Messstellenbezeichnung des Slave                                                              |
| Status            | Status:                                                                                       |
|                   | <ul> <li>OK: Keine Ereignisse seit dem letzten Neustart des Monitors</li> </ul>               |
|                   | <ul> <li>DIAG: Geräte-Ereignisse seit dem letzten Neustart des Monitors</li> </ul>            |
|                   | <ul> <li>FAIL: Geräteausfall seit dem letzten Neustart des Monitors</li> </ul>                |
| Details des Slave |                                                                                               |
| Hersteller        | Hersteller des Gerätes                                                                        |
| HW Revision       | Revision des installierten Hardware                                                           |
| SW Revision       | Revision des installierten Software                                                           |

#### 4.1.2 PROFIBUS Monitor

- 1. Klicken Sie auf die Registerkarte **Netzwerk**, um das Netzwerk-Menü zu öffnen.
- 2. Klicken Sie auf **PROFIBUS Monitor**.
  - Das Dialogfenster PROFIBUS Monitor öffnet sich:

| Fieldgate S                                                      | SFG50                                                 | 0 Asse                                    | t Monitor                              |                                     |                    | Endress+Hauser 🕻                                               |       |
|------------------------------------------------------------------|-------------------------------------------------------|-------------------------------------------|----------------------------------------|-------------------------------------|--------------------|----------------------------------------------------------------|-------|
| Start Netzwerk Assets                                            | Events Eins                                           | tellungen Info                            | ormationen                             |                                     |                    | 19. Mrz 2014 09:32:27 💻 🚮                                      | Login |
| PROFIBUS Live List<br>PROFIBUS Monitor<br>PROFIBUS Einstellungen | PROFIBUS<br>Startzeit: 19. Mrz                        | Monitor<br>2014 09:13:11                  | Zurücksetzen                           |                                     |                    |                                                                |       |
| Slave Einstellungen                                              | Slave 🛛 🛣                                             | Ident 🔨                                   | Status 🔹                               | # Inits 🔹                           | # Diag 🛛 🛰         | Letzte Diagnose Zeit 🛛 🔹                                       |       |
|                                                                  | S005                                                  | 0x09A8                                    | DIAG                                   | 0                                   | 2                  | 19. Mrz 2014 09:13:18                                          | *     |
|                                                                  | S006                                                  | 0x801E                                    | DIAG                                   | 0                                   |                    | 19. Mrz 2014 09:24:32                                          | E     |
|                                                                  | S008                                                  | 0xB754                                    | OFF                                    | 0                                   | 0                  | 19. Mrz 2014 09:13:19                                          |       |
|                                                                  | S021                                                  | 0x05D3                                    | OFF                                    | 0                                   | 0                  | 19. Mrz 2014 09:13:19                                          |       |
|                                                                  | S022                                                  | 0x152C                                    | ОК                                     | 0                                   | 0                  | 19. Mrz 2014 09:31:34                                          |       |
|                                                                  | S030                                                  | 0x071D                                    | OFF                                    | 0                                   | 0                  | 19. Mrz 2014 09:13:19                                          |       |
|                                                                  | S035                                                  | 0x8052                                    | OFF                                    | 0                                   | 0                  | 19. Mrz 2014 09:13:19                                          |       |
|                                                                  | S037                                                  | 0x1503                                    | OFF                                    | 0                                   | 0                  | 19. Mrz 2014 09:13:19                                          |       |
|                                                                  | S057                                                  | 0x1523                                    | OK                                     | 0                                   | 0                  | 19. Mrz 2014 09:13:20                                          |       |
|                                                                  | S064                                                  | 0x1522                                    | ОК                                     | 0                                   | 0                  | 19. Mrz 2014 09:13:20                                          |       |
|                                                                  | S065                                                  | 0x152C                                    | OK                                     | 0                                   | 0                  | 19. Mrz 2014 09:13:20                                          |       |
|                                                                  | S066                                                  | 0x152D                                    | DIAG                                   | 0                                   | 2                  | 19. Mrz 2014 09:13:20                                          |       |
|                                                                  | S068                                                  | 0x1522                                    | ОК                                     | 0                                   | 0                  | 19. Mrz 2014 09:13:20                                          |       |
|                                                                  | 5069                                                  | 0x152D                                    | OK                                     | 0                                   | n                  | 19 Mrz 2014 09:13:20                                           | *     |
|                                                                  | Details für S                                         | Slave: [S006]                             | ET 200M (II                            | M153-2) DPV                         | 1                  |                                                                |       |
|                                                                  | Parametrierdate<br>Konfigurationsd<br>Letzte Diagnose | n:<br>aten:<br>68 0C 00 01<br>10 00 00 00 | 80 1E 43 18 00 00<br>00 00 00 00 00 00 | 8 82 00 00 00 00 0<br>0 00 00 00 00 | 0 00 83 C1 26 84 ( | C0 33 84 C1 26 84 C2 26 1C 01 04 41 0D 1C 00 00 65 10 08 02 00 | 00    |

3. Die Bedeutung der einzelnen Parameter können Sie der nachfolgenden Tabelle entnehmen:

| Parameter            | Bedeutung                                                                                                    |
|----------------------|----------------------------------------------------------------------------------------------------|
| Restart              | Startet den PROFIBUS Monitor erneut                                                                                                    |
| Diagnose-Tabelle     |                                                                                                    |
| Slave                | Slave-ID in der PROFIBUS-Live-List (Saaa, aaa = PROFIBUS-Adresse)                                                                                                    |
| Ident                | PROFIBUS-Typenbezeichnung des Gerätes                                                                                                    |
| Status               | Status:<br>• OK: Keine Ereignisse seit dem letzten Neustart des Monitors<br>• DIAG: Geräte-Ereignisse seit dem letzten Neustart des Monitors<br>• FAIL: Geräteausfall seit dem letzten Neustart des Monitors |
| Inits                | Zeigt die Anzahl der Geräte-Initializierungen seit dem letzten Neustart des<br>Monitors an.                                                                                                    |
| Diag                 | Zeigt die Anzahl der Diagnoses-Mitteilungen seit dem letzten Neustart des<br>Monitors an                                                                                                    |
| Letzte Diagnose Zeit | Zeigt den Zeitpunkt der letzten Diagnose-Mitteilung des Gerätes an<br>– Sind keine Diagnose-Mitteilungen vorhanden, wird der Zeitpunkt des letzten<br>Neustarts angezeigt                                    |
| Details des Slave    |                                                                                                    |
| Parameter String     | Parameter-String des gewählten Slave (wird nur nach einer Initialisierung angezeigt)                                                                                                    |
| Config String        | Konfigurierungs-String des gewählten Slave (wird nur nach einer Initialisierung angezeigt)                                                                                                    |
| Letzte Diagnose      | Diagnose-String des gewählten Slave (wird nur nach einer Diagnose-Meldung angezeigt)                                                                                                    |

#### 4.1.3 PROFIBUS Einstellungen

#### **HINWEIS!**

**HINWEIS** 

 Die Inbetriebnahme des Fieldgate SFG500 ist in Kapitel 7.2.7 der Betriebsanleitung "BA00070S/04/DE, Fieldgate SFG500: Installation und Inbetriebnahme" beschrieben.

Die Liste der PROFIBUS Einstellungen zeigt die festgestellte Baudrate, die PROFIBUS-Adresse des gewählten Fieldgate sowie die festgestellten Busparameter der Master Klasse 1. Das Dialogfenster kann auch für die Einstellung der Busparameter verwendet werden, wobei alle Geräte im Netzwerk, einschließlich Koppler und Links, identische Kommunikations-Einstellungen haben müssen.

- 1. Klicken Sie auf die Registerkarte Netzwerk, um das Netzwerk-Menü zu öffnen.
- 2. Klicken Sie auf **PROFIBUS Einstellungen**.
  - Das Dialogfenster PROFIBUS Einstellungen erscheint:

| Fieldgate S           | SFG500 A                                   | sset Monitor  |                        |       | Endress+Hauser 🖾                |
|-----------------------|--------------------------------------------|---------------|------------------------|-------|---------------------------------|
| Start Netzwerk Assets | Events Einstellungen                       | Informationen |                        |       | 19. Mrz 2014 09:34:31 🕅 🚟 Login |
| PROFIBUS Live List    | PROFIBUS Einstel                           | lungen        |                        |       |                                 |
| PROFIBUS Monitor      | Konfigurationsart                          |               |                        |       |                                 |
| Slave Einstellungen   | Auto Mode Manual Mode                      |               |                        |       |                                 |
|                       | Baudrate                                   |               |                        |       |                                 |
|                       | Baudrate 1500 -                            | kBit/s        |                        |       |                                 |
|                       | Adressierungs Paran                        | neter         |                        |       |                                 |
|                       | Station Address<br>Highest Station Address | 2 -           |                        |       |                                 |
|                       | Timing Parameter                           |               |                        |       |                                 |
|                       | Slot Time                                  | 300 tBi       | t Target Rotation Time | 10610 | tBit                            |
|                       | Min. Station Delay Time                    | 11 tBi        |                        | = 7.0 | ms                              |
|                       | Max. Station Delay Time                    | 150 tBi       | Gap Update Factor      | 10    |                                 |
|                       | Quiet Time                                 | 0 tBi         | t Max. Retry Limit     | 1     |                                 |
|                       | Set Time                                   | 1 tBr         |                        |       |                                 |
|                       | Übernehmen                                 |               |                        |       |                                 |
|                       | aktiv am Bus                               |               |                        |       |                                 |
|                       |                                            |               |                        |       |                                 |

3. Die Bedeutung der einzelnen Parameter und Schaltflächen können Sie der nachfolgenden Tabelle entnehmen:

| Parameter          | Bedeutung                                                                                                    |
|--------------------|----------------------------------------------------------------------------------------------------|
| Konfigurationsmodu | S                                                                                                    |
| Auto Mode          | Fieldgate SFG500 stellt die PROFIBUS-Parameter fest und stellt die eigene Adresse<br>ein:<br>– Die festgestellten PROFIBUS-Parameter werden angezeigt<br>– Der Schreibschutz ist aktiviert                                                                                                    |
| Manual Mode        | <ul> <li>Der Schreibschutz ist deaktiviert, sodass PROFIBUS-Parameter eingestellt werden können:</li> <li>Wird die Datenübertragungsrate bzw. werden die PROFIBUS-Parameter des Fieldgate SFG500 geändert, so müssen die gleichen Parameter in sämtliche Master im PROFIBUS-Netzwerk eingestellt werden. Wird dies nicht getan, treten Kommunikationsfehler auf</li> <li>Bei der Rückkehr zu "Auto Mode" gehen sämtliche Parameter-Änderungen des Fieldgate SFG500 verloren: Fieldgate SFG500 stellt die PROFIBUS-Parameter fest und stellt die eigene Adresse ein</li> </ul> |
| Baudrate           |                                                                                                    |
| Baudrate           | <ul> <li>Zeigt die Baudrate an, die das Fieldgate SFG500 festgestellt hat.</li> <li>Um die Baudrate zu ändern: <ul> <li>"Manual Mode" anwählen</li> <li>Im Dropdown-Menü Baudrate eine neue Baudrate wählen und danach Übernehmen klicken</li> <li>Falls die Baudrate nicht mit deren des Masters übereinstimmt, erscheint eine Fehlermeldung</li> <li>Bei der Rückkehr zu "Auto Mode" gehen sämtiche Parameter-Änderungen des Fieldgate SFG500 verloren</li> </ul> </li> </ul>                                                                                               |

| Parameter               | Bedeutung                                                                                                    |
|-------------------------|----------------------------------------------------------------------------------------------------|
| Adressierungs Parameter |                                                                                                    |
| Station Address         | <ul> <li>Zeigt die PROFIBUS DP Adresse des Fieldgate SFG500 (Master Klasse 2) an, die das Fieldgate für sich selbst ausgesucht hat.</li> <li>Um eine andere Adresse einzustellen (0 – 126): <ul> <li>"Manual Mode" anwählen</li> <li>Geben Sie eine neue Adresse ein und klicken Sie Übernehmen</li> <li>Bei der Rückkehr zu "Auto Mode" gehen sämtiche Parameter-Änderungen des Fieldgate SFG500 verloren</li> </ul> </li> </ul>                                                                                       |
| Highest Station Address | Höchste Stationsadresse, die bei der Suche nach neuen Teilnehmern am<br>Bussystem abgefragt wird                                                                                                    |
| Timing Parameter        |                                                                                                    |
| Slot Time               | Maximale Zeit, die vom Senden des letzten Bits eines Aufruftelegramms bis zum<br>vollständigen Empfang des ersten Zeichens der Quittung oder Antwort<br>verstreichen darf                                                                                                    |
| Min. Station Delay Time | Minimale Antwortzeit eines Slaves. Definiert die Zeit, die mindestens bis zur<br>Antwort des Slaves auf eine Anfrage des Masters vergeht. Der Wert in diesem Feld<br>sollte mit dem Wert in Quiet Time abgestimmt werden                                                                                                    |
| Max. Station Delay Time | Maximale Antwortzeit eines Slaves. Definiert die Bit-Zeit, während der ein Master<br>nach einer Anfrage auf Antwort der Slaves wartet. Während dieser Zeit wird nicht<br>auf die Slaves geschrieben.                                                                                                    |
| Quiet Time              | Ausklingzeit oder Umschaltzeit bei selbststeuernden Repeatern. Während dieser<br>Zeit muß das Senden und Empfangen von Telegrammen gesperrt werden.                                                                                                    |
| Setup Time              | Ist die vom Master minimal einzuhaltende Ruhezeit zwischen einem Antwort- und dem folgenden Aufruftelegramm                                                                                                    |
| Target Rotation Time    | Tokenumlaufzeit. Definiert den maximalen Zeitraum, während dem der DP-Master<br>einen Token bis zur Weitergabe halten darf. Gemessen wird dieser Zeitraum von<br>der letzten Tokenabgabe bis zur nächsten Tokenabgabe                                                                                                    |
| Gap Update Factor       | Definiert die Anzahl von Tokenzyklen, nach deren Durchlaufen ein aktiver<br>Busteilnehmer seinen GAP-Bereich nach neu hinzugekommenen Teilnehmern<br>überprüft. Der GAP-Bereich ist der Adressbereich von der eigenen Adresse des<br>Busteilnehmers (TS, This Station) bis zur Stationsadresse seines Nachfolgers (NS,<br>Next Station). Innerhalb dieses Adressbereichs überprüft jeder Busteilnehmer in<br>dem im Gap Update Factor festgelegten Zyklus, ob neue Busteilnehmer im<br>PROFIBUS-Ring hinzugekommen sind |
| Max. Retry Limit        | Wiederholungslimit für Datenaustausch. Definiert, wie oft ein Slave nicht auf die<br>Anfrage eines Masters antwortet, bevor ein Fehler gemeldet wird                                                                                                    |
| Schaltfläche            |                                                                                                    |
| Übernehmen              | Schreibt jegliche Änderung in das Fieldgate SFG500                                                                                                    |

#### 4.1.4 PROFIBUS Slave Einstellungen

PROFIBUS Slave Einstellungen ermöglichen dem Nutzer, die Adresse des ausgewählten PROFIBUS-Gerätes zu ändern, z. B. während der Inbetriebnahme des Netzwerks.

- 1. Klicken Sie auf die Registerkarte **Netzwerk**, um das Netzwerk-Menü zu öffnen.
- 2. Klicken Sie auf **PROFIBUS Einstellungen**.
  - Das Einstellungsfenster PROFIBUS Slave Einstellungen wird geöffnet:

| Fieldgate S                            | SFG500 Asset Monitor               | Endress+Hauser 🖽                |
|----------------------------------------|------------------------------------|---------------------------------|
| Start Netzwerk Assets                  | Events Einstellungen Informationen | 19. Mrz 2014 09:34:54 📁 🚟 Login |
| PROFIBUS Live List<br>PROFIBUS Monitor | PROFIBUS Slave Einstellungen       |                                 |
| PROFIBUS Einstellungen                 | Geräteadresse setzen               |                                 |
| Slave Einstellungen                    | Neue Adresse                       |                                 |
|                                        | Übernehmen Abbrechen               |                                 |

- 3. Im Dropdown-Menü **Aktuelle Adresse** wählen Sie die Adresse des Gerätes, von dem die Adresse geändert werden muss.
- 4. Wählen Sie nun die Adresse für das Gerät im Neue Adresse Dropdown-Menü.
- 5. Klicken Sie **Übernehmen**, um die Änderung für das Gerät zu bestätigen.
  - Wenn Sie **Abbrechen** klicken, werden alle Änderungen bereinigt und das Gerät behält die alte Adresse.
  - Wenn eine Adresse nicht geändert werden konnte, ist das ausgewählte PROFIBUS Slave Gerät möglicherweise verriegelt.
- 6. Nach einer Geräte-Adressänderung ist das Gerät nicht mehr mit dem DTM verbunden:
  - Ändern Sie aus diesem Grund entweder die DTM-Adresse mit derjenigen des neuen Gerätes, siehe Kapitel 5.3.5 oder
  - löschen Sie alle Geräte unter dem SFG500 und scannen Sie das gesamte Netzwerk nochmals.

### 4.2 Assets

#### 4.2.1 Status

Die Asset Status Liste zeigt den Status aller PROFIBUS-Geräte eines PROFIBUS-Segments, welches mit dem Fieldgate SFG500 verbunden ist, an.

- 1. Klicken Sie auf die Registerkarte **Assets**, um das Asset-Menü zu öffnen.
- 2. Klicken Sie auf Asset Status Liste

- Das Dialogfenster SFG500 PROFIBUS Live List öffnet sich:

| Fieldgate               | ieldgate SFG500 Asset Monitor Endress+Hauser |              |              |      |           |      |      |        |                 |       |
|-------------------------|----------------------------------------------|--------------|--------------|------|-----------|------|------|--------|-----------------|-------|
| tart Netzwerk Ass       | sets Events Eins                             | tellungen li | nformationen | 1    |           |      |      | 12. J  | an 2000 17:33:2 | 0 💻 🔠 |
| atus<br>sset Bibliothek | Asset State                                  | us           |              |      |           |      |      |        |                 |       |
|                         | ≣                                            |              |              |      | Geräte: 4 | 2    | 0    | V1 🔺 1 | 0 🧇 ו           | 10    |
|                         | #000                                         | M001         | M002         | #003 | #004      | #005 | #006 | #007   | #008            | #009  |
|                         | #010                                         | #011         | #012         | #013 | 🐨 S014 🖾  | #015 | #016 | #017   | #018            | #019  |
|                         | #020                                         | #021         | #022         | #023 | #024      | #025 | #026 | #027   | #028            | #029  |
|                         | 💌 S030 🜌                                     | #031         | #032         | #033 | #034      | #035 | #036 | #037   | #038            | #039  |
|                         | #040                                         | #041         | #042         | #043 | #044      | #045 | #046 | #047   | #048            | #049  |
|                         | #050                                         | #051         | #052         | #053 | #054      | #055 | #056 | #057   | #058            | #059  |
|                         | #060                                         | #061         | #062         | #063 | #064      | #065 | #066 | #067   | #068            | #069  |
|                         | #070                                         | S071 🍐       | #072         | #073 | #074      | #075 | #076 | #077   | #078            | #079  |
|                         | #080                                         | #081         | #082         | #083 | #084      | #085 | #086 | #087   | #088            | #089  |
|                         | #090                                         | #091         | #092         | #093 | #094      | #095 | #096 | #097   | #098            | #099  |
|                         | #100                                         | #101         | #102         | #103 | #104      | #105 | #106 | #107   | #108            | #109  |
|                         | #110                                         | #111         | #112         | #113 | #114      | #115 | #116 | #117   | #118            | #119  |
|                         | ▼ S120 V                                     | #121         | #122         | #123 | #124      | #125 | #126 |        |                 |       |

3. Die Bedeutung der einzelnen Elemente können Sie der nachfolgenden Tabelle entnehmen:

| Element             | Bedeutung                                                                                                    |
|---------------------|----------------------------------------------------------------------------------------------------|
| Übersichtstabelle   | Zeigt die Anzahl von Geräten in den verschiedenen NAMUR NE107 Kategorien an                                                                                                    |
| NAMUR NE107 Symbole | <ul> <li>♥ Status OK</li> <li>♥ Failure - das Gerät ist außer Betrieb bzw. fehlerhaft.</li> <li>♥ Check Function - das Gerät wird überprüft, z. B. im Simulationsmodus.</li> <li>A Out of Specification - der Wert, der über den Stromausgang geliefert wird, ist außerhalb der eingestellten Grenzen.</li> <li>♦ Maintenance Required - das Gerät muss gewartet werden, z. B. Reinigung bei Ansatzbildung auf einem Grenzschalter Liquiphant.</li> <li>Not OK, Unknown - das Gerät hat Diagnoseinformationen, die nicht nach NAMUR NE107 eingeordnet werden können, weil die entsprechende Datei nicht in der Asset-Bibliothek vorhanden ist.</li> <li>Listenansicht: Zeigt die verbundenen Geräte als Liste an</li> </ul> |
| :≡<br><b>!!!</b>    | Tabellenansicht: Zeigt die verbundenen Geräte als Tabelle an                                                                                                    |
| Live-List-Matrix    | Zeigt den Typ und die PROFIBUS-Adresse des Gerätes an<br>Mxxx: Master mit PROFIBUS-Adresse xxx<br>Syyy: Slave (Gerät) mit PROFIBUS-Adresse yyy<br>Farbe: wie in der Übersicht                                                                                                    |
|                     | Ist an einer Adresse eine unterstütze HART Remote IO angeschlossen, so kann<br>man über die Schaltfläche <b>"Untergeordnete Live List"</b> die untergeordnete Live<br>Liste, der Geräte hinter der Remote IO, öffnen<br>Zur Zeit werden die folgenden Remote IO unterstützt:<br>• Siemens ET200M<br>• Siemens ET200iSP<br>• Turck excom<br>• Siemens DP/PA Link<br>• ABB S900<br>• Stahl IS1/IS1+                                                                                                    |

Tabellenanssicht

#### Listenansicht

- 1. Klicken Sie auf die Schaltfläche **Listenansicht**, um eine Liste der verbundenen Geräte zu zeigen.
  - Klicken Sie auf ein Gerät, um dessen Details anzuzeigen.
  - Klicken Sie auf die Schaltfläche **Tabellenansicht**, um die Tabellenansicht anzuzeigen.

| Fieldgate                               | SFG5    | Einstellunge                                                  | Asset Monitor                                                                 |                                                                        |              |            | Er    | ndre      | 255 + H    | au  | Ser 💧  | <b>子</b> 」<br>語 La |
|-----------------------------------------|---------|---------------------------------------------------------------|-------------------------------------------------------------------------------|------------------------------------------------------------------------|--------------|------------|-------|-----------|------------|-----|--------|--------------------|
| <mark>Status</mark><br>Asset Bibliothek | Asset S | Status                                                        |                                                                               |                                                                        |              |            |       |           |            |     |        |                    |
|                                         |         |                                                               |                                                                               | Devices: 4                                                             | 2            | <b>3</b> 0 |       | 71        | <u>A</u> 1 | ٥ ( | o 🚺    | 0                  |
|                                         | Slave - | NE107                                                         | 🔽 Geräte Tag                                                                  |                                                                        | Gerätet      | typ        | *     | Herst     | eller      | *   | Ident  | *                  |
|                                         | S014    |                                                               |                                                                               |                                                                        | DP/PA-L      | ink (IM15  | 57)   | SIEME     | NS AG      |     | 0x8052 |                    |
|                                         | S030    |                                                               |                                                                               |                                                                        | ET 200M      | I (IM153-  | 2)    | SIEME     | NS AG      |     | 0x801E | _                  |
|                                         | S071    |                                                               | DELTABARS_71                                                                  |                                                                        | Deltaba      | r S        |       | Endre     | ss+Hause   | r   | 0x1542 |                    |
|                                         |         |                                                               |                                                                               |                                                                        |              |            |       |           |            |     |        |                    |
|                                         | Dotaile | für Slavo: I                                                  | C0711 Doltabar S "D                                                           | CI TADADC 71 "                                                         |              |            |       |           |            |     |        |                    |
|                                         | Details | <mark>für Slave: (</mark><br>Gerät ist nich<br>OA 05 00 FF 15 | SO71] Deltabar S "D<br>t in zyklischem Datenaus<br>42 14 FE 00 01 00 00 00 80 | ELTABARS_71 "<br>stausch, wartet auf Kon<br>00 00 00 00 00 00 40 00 00 | figurationsd | aten; Gerä | itest | atus: nic | cht OK     |     |        |                    |

2. Die Bedeutung der einzelnen Parameter können Sie der nachfolgenden Tabelle entnehmen:

| Parameter           | Bedeutung                                                                                                    |
|---------------------|----------------------------------------------------------------------------------------------------|
| Übersichtstabelle   | Zeigt die Anzahl von Geräten in den verschiedenen NAMUR NE107 Kategorien an                                                                                                    |
| <b>I</b>            | Listenansicht: Zeigt die verbundenen Geräte als Liste an                                                                                                    |
|                     | Tabellenansicht: Zeigt die verbundenen Geräte als Tabelle an                                                                                                    |
| Live List           |                                                                                                    |
| Slave               | Slave-ID in der PROFIBUS-Live-List (Saaa, aaa = PROFIBUS-Adresse)                                                                                                    |
| NAMUR NE107 Symbole | <ul> <li>Status OK</li> <li>Status OK</li> <li>Failure - das Gerät ist außer Betrieb bzw. fehlerhaft.</li> <li>Check Function - das Gerät wird überprüft, z. B. im Simulationsmodus.</li> <li>Out of Specification - der Wert, der über den Stromausgang geliefert wird, ist außerhalb der eingestellten Grenzen.</li> <li>Maintenance Required - das Gerät muss gewartet werden, z. B. Reinigung bei Ansatzbildung auf einem Grenzschalter Liquiphant.</li> <li>Not OK, Unknown - das Gerät hat Diagnoseinformationen, die nicht nach NAMUR NE107 eingeordnet werden können, weil die entsprechende Datei nicht in der Asset-Bibliothek vorhanden ist.</li> </ul> |
| Geräte Tag          | Messtellenbezeichnung des Slave                                                                                                    |
| Gerätetyp           | Herstelleridentifikation des Gerätetyps                                                                                                    |
| Hersteller          | Hersteller-Seriennummer des Slave                                                                                                    |
| Ident               | PROFIBUS-Typenbezeichnung des Gerätes                                                                                                    |
| Details für Slave   |                                                                                                    |
| Gerätestatus        | Detaillierte Diagnoseinformationen vom Gerät nach NAMUR NE107                                                                                                    |

#### Ungeordnete Live Liste

- 1. Klicken Sie auf die Schaltfläche Ungeordnete Live Liste, um in die untergeordnete Live Liste zu gelangen. – Listenansicht.

| Fieldgate                               | SFG5                       | 500 Ass<br>Einstellungen In | et Monitor             |            |     |            | Endr | <b>ess+⊦</b><br>12. Jan 2 | laus | ser 🖪                | Login |
|-----------------------------------------|----------------------------|-----------------------------|------------------------|------------|-----|------------|------|---------------------------|------|----------------------|-------|
| <mark>Status</mark><br>Asset Bibliothek | Asset S                    | Status<br>>> S030-HART (4)  |                        |            |     |            |      | 12011-                    |      |                      |       |
|                                         | Kanal<br>Ch 4.7<br>Details | ₩ NE107 ₩                   | Geräte Tag<br>TANK65.0 | Devices: 1 | C 1 | <b>O D</b> | V 0  | ▲ 0<br>eller<br>ss+Hauser |      | 0<br>dent A<br><111E | • •   |

2. Die Bedeutung der einzelnen Parameter können Sie der nachfolgenden Tabelle entnehmen:

| Parameter           | Bedeutung                                                                                                    |
|---------------------|----------------------------------------------------------------------------------------------------|
| Übersichtstabelle   | Zeigt die Anzahl von Geräten in den verschiedenen NAMUR NE107 Kategorien an.                                                                                                    |
| ◄                   | Zurück zum Überblick: Geht zurück zur übergeordneten Listen-/Tabellenansicht                                                                                                    |
| I                   | Listenansicht: Zeigt die verbundenen Geräte als Liste an                                                                                                    |
|                     | Gridansicht: Zeigt die verbundenen Geräte in einer Grid-Tabelle an<br>(Nur Siemens DP/PA Link)                                                                                                    |
|                     | Modulansicht: Zeigt die verbundenen Geräte als Modul an                                                                                                    |
| Live List           |                                                                                                    |
| Kanal               | RIO Adresse an dem das entsprechende Gerät angeschlossen ist                                                                                                    |
| NAMUR NE107 Symbole | <ul> <li>Status OK</li> <li>Status OK</li> <li>Failure - das Gerät ist außer Betrieb bzw. fehlerhaft.</li> <li>V: Check Function - das Gerät wird überprüft, z. B. im Simulationsmodus.</li> <li>A: Out of Specification - der Wert, der über den Stromausgang geliefert wird, ist außerhalb der eingestellten Grenzen.</li> <li>Maintenance Required - das Gerät muss gewartet werden, z. B. Reinigung bei Ansatzbildung auf einem Grenzschalter Liquiphant.</li> <li>Not OK, Unknown - das Gerät hat Diagnoseinformationen, die nicht nach NAMUR NE107 eingeordnet werden können, weil die entsprechende Datei nicht in der Asset-Bibliothek vorhanden ist.</li> </ul> |
| Geräte Tag          | Messtellenbezeichnung des Slave                                                                                                    |
| Gerätetyp           | Herstelleridentifikation des Gerätetyps                                                                                                    |
| Hersteller          | Hersteller-Seriennummer des Slave                                                                                                    |
| Ident               | PROFIBUS-Typenbezeichnung des Gerätes                                                                                                    |
| Details für Kanal   | · · ·                                                                                                    |
| Gerätestatus        | Detaillierte Diagnoseinformationen vom Gerät nach NAMUR NE107                                                                                                    |

\_

#### Ungeordnete Live Liste

Klicken Sie auf die Schaltfläche Modulansicht, um in die Modulansicht zu wechseln.
 Modulansicht.

| Fieldgate                     | SFG500                           | Asset M                          | onitor          |                                                                                                    |                                                                                                    | End             | ress+Ha         | user 🖽                 |
|-------------------------------|----------------------------------|----------------------------------|-----------------|----------------------------------------------------------------------------------------------------|----------------------------------------------------------------------------------------------------|-----------------|-----------------|------------------------|
| Status<br>PROFIBUS Bibliothek | Asset Status<br>PROFIBUS >> S006 | Hungen informat<br>S<br>-HART (  | lionen          |                                                                                                    |                                                                                                    |                 | 13. 11/2 2014   | US.47.03 La alla Login |
| HARI Bibliothek               |                                  |                                  |                 | Devices: 4                                                                                                    | <b>1</b>                                                                                                    | 🕄 3 🛛 🔻 0       | 🔺 0             | 🗢 0 😗 0                |
|                               | [S006] ET200 M                   |                                  |                 |                                                                                                    |                                                                                                    |                 |                 |                        |
|                               | Slot 1<br>leer                   | Slot 2<br>8ES7<br>153-2BA02-0XB0 | Slot 3<br>leer  | Slot 4<br>6ES7<br>331-7TF01-0AB0<br>Ch 4.0<br>Ch 4.1<br>Ch 4.2<br>Ch 4.3<br>Ch 4.3<br>Ch 4.4<br>Ch 4.5<br>Ch 4.6<br>Ch 4.7 | Slot 5<br>8E57<br>332-3TF01-0AB0<br>Ch 5.0<br>Ch 5.1<br>Ch 5.2<br>Ch 5.3<br>Ch 5.4<br>Ch 5.5<br>Ch 5.6<br>Ch 5.6<br>Ch 5.7 | Slot 6<br>leer  | Slot 7<br>leer  | Slot 8<br>leer         |
|                               | Slot 9<br>leer                   | Slot 10<br>leer                  | Slot 11<br>leer | Slot 12<br>leer                                                                                                    | Slot 13<br>leer                                                                                                    | Slot 14<br>leer | Slot 15<br>leer | Stot 16<br>leer        |

Diese Ansicht stellt den prinzipiellen modularen Aufbau eine Remote I/O dar. Die unterstützen HART Module werden an den entsprechenden Steckplätzen dargestellt. Wenn an einem Modul ein HART Gerät angeschlossen ist, wird der entsprechende Kanal farblich hinterlegt.

Folgende Farbzustände sind möglich:

- Grün: Gerät ist im zyklischen Datenaustausch; Status OK.
- Gelb: Gerät ist im zyklischen Datenaustausch; Diagnosemitteilung steht an.
- Orange: Gerät hat im zyklischen Datenaustausch nicht einsteigen können.
- Weiß: Kein Gerät angeschlossen.

Zusätzlich wird pro Kanal der Gerätezustand über NAMUR NE107 Symbole dargestellt:

| NAMUR NE107 Symbole | 🔹 🗹: Status OK                                                                      |
|---------------------|-------------------------------------------------------------------------------------|
|                     | <ul> <li>S: Failure - das Gerät ist außer Betrieb bzw. fehlerhaft.</li> </ul>       |
|                     | • 😲: Check Function - das Gerät wird überprüft, z. B. im Simulationsmodus.          |
|                     | • 🛕: Out of Specification - der Wert, der über den Stromausgang geliefert wird, ist |
|                     | außerhalb der eingestellten Grenzen.                                                |
|                     | 🔹 🗇: Maintenance Required - das Gerät muss gewartet werden, z. B. Reinigung         |
|                     | bei Ansatzbildung auf einem Grenzschalter Liquiphant.                               |
|                     | • 🚯: Not OK, Unknown - das Gerät hat Diagnoseinformationen, die nicht nach          |
|                     | NAMUR NE107 eingeordnet werden können, weil die entsprechende Datei                 |
|                     | nicht in der Asset-Bibliothek vorhanden ist.                                        |

#### Ungeordnete Live Liste

- 2. Siemens DP/PA Link: Klicken Sie auf die Schaltfläche **Gridansicht**, um in die Grid-Tabelle zu wechseln.
  - Gridansicht.

| Fieldgate                     | SFG50     | 0 Ass                  | et Monito | r      |            |        |            | Endre      | 55+<br>3 Jan | Hause  | er 🖽   |
|-------------------------------|-----------|------------------------|-----------|--------|------------|--------|------------|------------|--------------|--------|--------|
| Status<br>PROFIBUS Bibliothek | Asset Sta | tus<br>014-PROFIBUS-PA |           |        |            |        |            |            |              |        |        |
| HART BIDIlotnek               | =         |                        |           | De     | evices: 14 | 5      | <b>3</b> 9 | <b>V</b> 0 | <u> </u>     | 🗇 0    | 10     |
|                               | #000      | #001                   | #002      | #003   | #004       | #005   | #006       | #007       |              | #008   | #009   |
|                               | #010      | #011                   | #012      | #013   | #014       | #015   | #016       | #017       |              | #018   | #019   |
|                               | #020      | #021                   | #022      | #023   | #024       | #025   | #026       | #027       |              | #028   | #029   |
|                               | #030      | S031 🗹                 | S032 😳    | S033 😳 | S034 😳     | #035   | #036       | #037       |              | S038 🜌 | S039 😳 |
|                               | #040      | S041 🗹                 | S042 🗹    | S043 😳 | S044 😳     | S045 😳 | #046       | #047       | 1            | #048   | #049   |
|                               | #050      | #051                   | #052      | #053   | #054       | #055   | #056       | #057       |              | #058   | S059 🜌 |
|                               | #060      | #061                   | #062      | #063   | #064       | #065   | #066       | #067       |              | #068   | #069   |
|                               | #070      | #071                   | #072      | #073   | #074       | #075   | #076       | #077       |              | #078   | #079   |
|                               | #080      | #081                   | S082 😳    | #083   | #084       | #085   | #086       | #087       |              | #088   | #089   |
|                               | #090      | #091                   | #092      | #093   | #094       | #095   | #096       | #097       |              | #098   | #099   |
|                               | #100      | #101                   | #102      | #103   | #104       | #105   | #106       | #107       |              | #108   | #109   |
|                               | #110      | #111                   | #112      | #113   | #114       | #115   | #116       | #117       |              | #118   | #119   |
|                               | #120      | #121                   | S122 😳    | #123   | #124       | #125   | #126       |            |              |        |        |

Die Tabelle enthält alle Geräte hinter dem ausgewählten Siemens DP/PA Link. Je nach Link Konfiguration kann es sein, dass er selber in der Tabelle erscheint. Die Bedeutung der einzelnen Parameter können Sie der Tabelle für das Asset Status Grid entnehmen.

Zusätzlich wird pro Slave der Gerätezustand über NAMUR NE107 Symbole dargestellt:

| NAMUD NE107 Combala |                                                                                     |
|---------------------|-------------------------------------------------------------------------------------|
| NAMUR NE107 Symbole | Status OK                                                                           |
|                     | 🔹 😢 Failure - das Gerät ist außer Betrieb bzw. fehlerhaft.                          |
|                     | • 😲: Check Function - das Gerät wird überprüft, z. B. im Simulationsmodus.          |
|                     | 🔹 🏡: Out of Specification - der Wert, der über den Stromausgang geliefert wird, ist |
|                     | außerhalb der eingestellten Grenzen.                                                |
|                     | 🔹 🧇: Maintenance Required - das Gerät muss gewartet werden, z. B. Reinigung         |
|                     | bei Ansatzbildung auf einem Grenzschalter Liquiphant.                               |
|                     | 🔹 🚺: Not OK, Unknown - das Gerät hat Diagnoseinformationen, die nicht nach          |
|                     | NAMUR NE107 eingeordnet werden können, weil die entsprechende Datei                 |
|                     | nicht in der Asset-Bibliothek vorhanden ist.                                        |

#### 4.2.2 Asset Bibliothek

Asset Bibliothek zeigt eine Liste der Geräte, die in der Bibliothek gespeichert sind und die NAMUR NE107 unterstützen.

- 1. Klicken Sie auf die Registerkarte **Assets**, um das Asset-Menü zu öffnen.
- 2. Klicken Sie auf Asset Bibliothek.
  - Der Inhalt der entsprechenden Bibliothek wird als Liste dargestellt.

| Fieldgate          | SFG500 Asset Mo                     | Endress+Hauser             |                      |           |   |  |  |  |  |
|--------------------|-------------------------------------|----------------------------|----------------------|-----------|---|--|--|--|--|
| Start Netzwerk Ass | ets Events Einstellungen Informatio | 12. J                      | an 2000 17:59:43 🕅 🖥 | Login     |   |  |  |  |  |
| Status             | Asset Bibliothek                    |                            |                      |           |   |  |  |  |  |
| Asset Dibliotlick  | PROFIBUS - Hersteller Geräte        | typ 🍸                      | 6                    | 13833     | 1 |  |  |  |  |
|                    | Version:1.05.00-00145 customized    |                            |                      |           |   |  |  |  |  |
|                    | Hersteller                          | 🛣 Gerätetyp                | 🔨 Ident              | 🔨 Version | * |  |  |  |  |
|                    | Stahl                               | IS1_2                      | 0x049A               | 00.00.09  | - |  |  |  |  |
|                    | ABB                                 | S900 (mode 1)              | 0x04D2               | 00.00.09  |   |  |  |  |  |
|                    | PEPPERL+FUCHS GmbH                  | HD2-GTR-4PA                | 0x09A8               | 00.00.09  |   |  |  |  |  |
|                    | SIEMENS AG                          | ET 200M (IM153-2) DPV1     | 0x801E               | 00.00.09  |   |  |  |  |  |
|                    | SIEMENS AG                          | ET 200iSP (IM152-1) DPV1   | 0x8110               | 00.00.09  |   |  |  |  |  |
|                    | WAGO Kontakttechnik GmbH            | WAGO 750-333 PRO           | 0xB754               | 00.00.09  |   |  |  |  |  |
|                    | Hans Turck GmbH & Co.KG             | excom (Modus 1)            | 0xFF9F               | 00.00.09  |   |  |  |  |  |
|                    | SAMSON AG                           | Positioner 3785 Profile 3  | 0x0688               | 01.00.00  |   |  |  |  |  |
|                    | Metso Automation                    | ND9000P2                   | 0x06CA               | 01.00.00  |   |  |  |  |  |
|                    | SAMSON AG                           | Positioner 373x-4          | 0x071D               | 01.00.00  |   |  |  |  |  |
|                    | Endress+Hauser                      | Deltabar S, 2nd Generation | 0x1504               | 01.00.00  |   |  |  |  |  |
|                    | Endress+Hauser                      | Cerabar M                  | 0x151C               | 01.00.00  |   |  |  |  |  |
|                    | Endress+Hauser                      | Micropilot M               | 0x1522               | 01.00.00  |   |  |  |  |  |
|                    | Endress+Hauser                      | ITEMP PA TMT 184           | 0x1523               | 01.00.00  |   |  |  |  |  |
|                    | Endress+Hauser                      | PROMAG 50 PA               | 0x1525               | 01.00.00  |   |  |  |  |  |
|                    | Endress+Hauser                      | PROMAG 53/55 DP            | 0x1526               | 01.00.00  |   |  |  |  |  |
|                    | Endress+Hauser                      | PROMAG 53/55 PA            | 0x1527               | 01.00.00  |   |  |  |  |  |

- 3. Im Dropdown-Menü kann zwischen PROFIBUS- und HART Bibliotheksansicht gewechselt werden.
- 4. Die Bedeutung der einzelnen Parameter können Sie der nachfolgenden Tabelle entnehmen:

| Parameter  | Bedeutung                                                         |
|------------|-------------------------------------------------------------------|
| _          | Update Asset Bibliothek:                                          |
| <b>\$</b>  | Hochladen einer Bibliothek-Datei auf das Fieldgate SFG500         |
|            | Export Asset Bibliothek:                                          |
| ٢          | Export einer Bibliothek-Datei vom Fielgate SFG500                 |
| 020        | Import GSD:                                                       |
|            | Import einer GSD-Datei mit zusätzlichen NAMUR NE107 Informationen |
| <u> </u>   | Filtern der Asset Bibliothek:                                     |
| Y          | Filtern von Asset Beschreibungen nach Hersteller oder Gerätetyp   |
| <u>.</u>   | Anpassen von Asset Beschreibungen:                                |
|            | Ändern von bestehenden Asset Beschreibungen                       |
| _          | Drucken von Asset Beschreibungen:                                 |
| -          | Drucken von einzelnen Asset Beschreibungen                        |
| Hersteller | Hersteller des Gerätes                                            |
| Gerätetyp  | Name des Gerätes                                                  |
| Ident      | PROFIBUS-Typenbezeichnung des Gerätes                             |
| Version    | Version der Asset Beschreibung                                    |

#### Update Asset Bibliothek

Die Asset-Bibliothek besteht aus einer Liste von Geräten, die Diagnose- Informationen nach NAMUR NE107 darstellen kann. Jede neue Version von Fieldgate Asset Monitor beinhaltet automatisch die neuste Bibliothek. Für Projekte, die Geräte von anderen Herstellern benötigen, z. B. Ventile, wird Endress+Hauser eine Bibliothek-Datei zur Verfügung stellen, die wie folgt mittels Web-Server zum Fieldgate SFG500 hochgeladen werden kann oder der Anwender kann eine zuvor exportierte Bibliothek Datei von einem anderen Fieldgate SFG500 hochladen.

1. Klicken sie auf die Schaltfläche Update Asset Bibliothek.

| Fieldgate                  | SFG500 Asset Monitor                                  | Endress+Hauser 💷                 |
|----------------------------|-------------------------------------------------------|----------------------------------|
| Start Netzwerk Assets      | Events Einstellungen Informationen                    | 23. Jan 2000 22:34:01 💻 🚟 Logout |
| Status<br>Asset Bibliothek | Asset Bibliothek PROFIBUS  Version: 1.04.00-00121     | 1 2 3 3                          |
|                            | Durchsuchen Keine Datei ausgewählt. Update Schliessen |                                  |

- 2. Klicken Sie **Durchsuchen** ... und navigieren Sie zum Ordner, in dem sich die Asset Bibliothek befindet.
  - Wählen Sie die Datei und klicken Sie Öffnen.
- 3. Klicken Sie Update.
  - Die ausgewählte Datei wird in das Fieldgate SFG500 hochgeladen.

#### HINWEIS!

**HINWEIS** 

• Nach dem Hochladen der Datei muss der Webserver neu gestartet werden.

#### **Export Asset Bibliothek**

Um geänderte Bibliotheksinhalte von einem Fieldgate SFG500 auf ein anderes Fieldgate SFG500 zu kopieren kann eine Bibliothek exportiert werden.

- 1. Klicken Sie auf die Schaltfläche Export Asset Bibliothek.
  - Wählen Sie einen Speicherort.
- 2. Klicken Sie OK.
  - Die Bibliothek wird gespeichert.

#### Import GSD

Um die Bibliothek mit neuen PROFINBUS Geräten zu erweitern, kann über die Funktion "Import GSD" eine GSD Datei hochgeladen werden. Die Informationen werden aus der GSD Datei in die Bibliothek überführt.

- 1. Klicken Sie auf die Schaltfläche Import GSD.
- 2. Klicken Sie **Durchsuchen ...** und navigieren Sie zum Ordner, in dem sich die GSD Datei befindet.
  - Wählen Sie die Datei und klicken Öffnen.
- 3. Klicken Sie Start Import.
  - Die ausgewählte GSD Datei wird in das Fieldgate SFG500 hochgeladen.

#### HINWEIS!

**HINWEIS** • Nach dem Hochladen der Datei muss der Webserver neu gestartet werden.

#### Filtern der Asset Bibliothek

Asset Beschreibungen können nach Hersteller oder Gerätetyp gefiltert werden.

1. Klicken Sie auf die Schaltfläche Hersteller oder Gerätetyp.

| Fieldgate          | SFG500 Asset                    | Endress+Hauser 🖾       |         |                            |  |  |  |
|--------------------|---------------------------------|------------------------|---------|----------------------------|--|--|--|
| Start Netzwerk Ass | ets Events Einstellungen Inform | nationen               | 18. M   | rz 2015 13:42:55 🥅 🔛 Login |  |  |  |
| Status             | Asset Bibliothek                |                        |         |                            |  |  |  |
| Asset Dibilotilek  | PROFIBUS - Hersteller Ge        | erätetyp 🕈             |         | 13833                      |  |  |  |
|                    | Version:1.05.00-00145           |                        |         |                            |  |  |  |
|                    | Hersteller                      | 🔽 Gerätetyp            | 🔽 Ident | 🔽 Version 🔼                |  |  |  |
|                    | Stahl                           | IS1_2                  | 0x049A  | 00.00.09                   |  |  |  |
|                    | ABB                             | S900 (mode 1)          | 0x04D2  | 00.00.09                   |  |  |  |
|                    | PEPPERL+FUCHS GmbH              | HD2-GTR-4PA            | 0x09A8  | 00.00.09                   |  |  |  |
|                    | SIEMENS AG                      | ET 200M (IM153-2) DPV1 | 0x801E  | 00.00.09                   |  |  |  |

- 2. Tippen Sie im Textfeld Hersteller oder Gerätetyp ein nach welchem gefiltert werden soll und klicken auf die Schaltfläche **Filtern der Asset Bibliothek**.
  - Gefilterte Liste erscheint.

| Fieldgate          | SFG500                   | Asset Monitor          | Endress + Hauser 🖾  |  |  |
|--------------------|--------------------------|------------------------|---------------------|--|--|
| Start Netzwerk Ass | ets Events Einstellunger | Informationen          |                     |  |  |
| Status             | Asset Bibliothek         |                        |                     |  |  |
| Asset Bibliothek   | PROFIBUS - Hers          | teller Gerätetyp Stahl | 13943               |  |  |
|                    | Version:1.05.00-00145    |                        |                     |  |  |
|                    | Hersteller               | 🔽 Gerätetyp            | 🔽 Ident 🔽 Version 🔽 |  |  |
|                    | Stahl                    | IS1_2                  | 0x049A 00.00.09     |  |  |

#### HINWEIS!

• Um den Filter zurückzusetzen klicken Sie auf die Schaltfläche **Filtern der Asset** Bibliothek.

#### Anpassen von Asset Beschreibungen

Vorhandene Asset Beschreibungen können mittels eines Editors angepasst werden.

- 1. Wählen Sie die Datei in der Liste aus die angepasst werden soll und klicken auf die Schaltfläche Anpassen von Asset Beschreibungen.
  - Der Editor öffnet sich und zeigt den Inhalt der ausgewählten Asset Beschreibung.
- 2. Führen Sie die gewünschten Änderungen durch.
- 3. Klicken Sie **Übernehmen.** 
  - Die Änderungen werden gespeichert.

#### HINWEIS!

**HINWEIS** 

HINWEIS

• Nach dem Anpassen der Asset Beschreibungen muss der Webserver neu gestartet werden.

#### Drucken von Asset Beschreibungen

Vorhandene Asset Beschreibungen können gedruckt werden.

1. Wählen Sie die Datei in der Liste aus die gedruckt werden soll und klicken auf die Schaltfläche **Drucken von Asset Beschreibungen**.

– Ein neues Browserfenster öffnet sich und zeigt den Inhalt der ausgewählten Asset Beschreibung.

- Der Druckdialog öffnet sich.
- 2. Wählen Sie einen Drucker aus.
- 3. Klicken Sie Drucken.
  - Die ausgewählte Asset Beschreibung wird gedruckt.
  - Nach dem Drucken das Browserfenster schliessen.

### 4.3 Events

### 4.3.1 Event Logging

Event Logging registriert alle System- und Gerätereignisse, die auf dem Bussegment auftreten.

Klicken Sie auf die Registerkarte Events, um das Event-Menü zu öffnen:

 Das Dialogfenster Event Logging öffnet sich.

|              | sets Events Einstenungen mit | smauonen      |                    |              |         |         |       |
|--------------|------------------------------|---------------|--------------------|--------------|---------|---------|-------|
| vent Logging | Event Logging                |               |                    |              |         |         |       |
|              | Event Aufzeichnung: Gestoppt | Aktualisieren | <u>R</u>           |              | Start S | topp Là | scher |
|              | Zeitstempel                  | 🔺 Kategorie 🍒 | Nachricht          | 🔨 Adr 🍡      | Ident 🍡 | NE10    |       |
|              | 12. Mrz 2015 09:16:40        | Netzwerk      | Gerät verschwunden | M001         |         |         |       |
|              | 12. Mrz 2015 09:16:25        | Asset         | Diagnoseänderung   | S120         | 0x049A  | V       |       |
|              | 12. Mrz 2015 09:16:24        | Asset         | Diagnoseänderung   | S071         | 0x1542  | 4       |       |
|              | 12. Mrz 2015 09:16:21        | Asset         | Diagnoseänderung   | S030         | 0x801E  |         |       |
|              | 12. Mrz 2015 09:16:21        | Asset         | Diagnoseänderung   | S014         | 0x8052  |         |       |
|              | 12. Mrz 2015 09:16:20        | Asset         | Diagnoseänderung   | S014 -> S039 | 0x1551  | 0       |       |
|              | 12. Mrz 2015 09:16:20        | Asset         | Diagnoseänderung   | S014 -> S038 | 0x1551  |         |       |
|              | 12. Mrz 2015 09:16:20        | Asset         | Diagnoseänderung   | S014 -> S035 | 0x1551  |         |       |
|              | 12. Mrz 2015 09:16:20        | Asset         | Diagnoseänderung   | S014 -> S034 | 0x1551  | 0       |       |
|              | 12. Mrz 2015 09:16:20        | Asset         | Diagnoseänderung   | S014 -> S033 | 0x1551  | 0       |       |
|              | 12. Mrz 2015 09:16:20        | Asset         | Diagnoseänderung   | S014 -> S031 | 0x1551  | 0       |       |
|              | 12. Mrz 2015 09:16:20        | Asset         | Diagnoseänderung   | S014 -> S004 | 0x8131  |         |       |
|              | 12. Mrz 2015 09:16:20        | Netzwerk      | Gerät erkannt      | S014 -> S039 |         |         |       |

2. Die Bedeutung der einzelnen Parameter können Sie der nachfolgenden Tabelle entnehmen:

| Taste                                                                | Bedeutung                                                                                                    |  |
|----------------------------------------------------------------------|----------------------------------------------------------------------------------------------------|--|
| Start                                                                | Startet die Registrierung von Ereignissen                                                                                                    |  |
| Stopp                                                                | Stoppt die Registrierung von Ereignissen                                                                                                    |  |
| Löschen                                                              | Löscht das aktuelle Protokoll                                                                                                    |  |
| Aktualisieren Aktualisiert die Web-Seite mit den neusten Ereignissen |                                                                                                    |  |
| X                                                                    | <ul> <li>Die aufgezeichneten Events können in eine Excel-Datei exportiert werden.</li> <li>HINWEIS! <ul> <li>Der Export kann je nach Anzahl der Events einige Zeit in Anspruch nehmen.</li> <li>Das exportierte Excel File Format wird standardmässig ab Excel 2007<br/>(Windows) und Excel 2008 (Macintosh) unterstützt. Für ältere Excel<br/>Versionen (Microsoft Office 2003, Microsoft Office XP, Microsoft Office<br/>2000) gibt es von Microsoft ein "compatibility pack" zum Download.</li> </ul> </li> </ul> |  |

### 4.4 Informationen

Die Informationen, die im elektronischen Typenschild des Fieldgate SFG500 bzw. des Fieldgate Module SFM500 gespeichert sind, können in der Registerkarte "Informationen" angezeigt werden.

- 3. Klicken Sie auf die Registerkarte **Informationen**, um das Informationen-Menü zu öffnen:
  - Das Dialogfenster **Geräteidentifikation** öffnet sich.

| Fieldgate             | SFG500 Asset Monitor                                                                                                    | Endress+Hauser 🖾                |
|-----------------------|----------------------------------------------------------------------------------------------------|---------------------------------|
| Start Netzwerk Assets | Events Einstellungen Informationen                                                                                                    | 19. Mrz 2014 09:54:01 💻 🖽 Login |
| Geräteidentifikation  | Geräteidentifikation                                                                                                    |                                 |
|                       | Fieldgate SFG500                                                                                                    |                                 |
|                       | Geräte Tag:         SFG500_Cl change           Bestellnummer:         71116672           Seriennummer:         EB0001240A0           Software Version:         0.02.00           ENP Version:         2.02.00 |                                 |
|                       | Fieldgate Module SFM500                                                                                                    |                                 |
|                       | Betriebsart: Asset Monitor<br>Bestellnurmer: SFN500-A1<br>Seriennurmer: EB0001240A0<br>Software Version: 01.00.06<br>ENP Version: 2.02.00                                                                     |                                 |
|                       | © Endress+Hauser   <u>Credits</u>                                                                                                    |                                 |

# 5 Störungsbehebung

|   | LED-Anzeige                                                                               | Ursache/Abhilfe                                                                                                    |
|---|-------------------------------------------------------------------------------------------|----------------------------------------------------------------------------------------------------|
| 1 | Die LED "Power" leuchtet nicht.                                                           | <ul> <li>Kein Strom:</li> <li>Prüfen Sie, ob das Netzkabel korrekt verdrahtet ist.</li> <li>Prüfen Sie, ob die Versorgungsspannung der Angabe<br/>auf dem Typenschild entspricht.</li> <li>Prüfen Sie, ob die Stromzufuhr eingeschaltet ist.</li> <li>Falls eine zu hohe Spannung angelegt wurde, ist die<br/>interne Sicherung durchgebrannt.</li> <li>Senden Sie das Fieldgate SFG500 zur Reparatur an<br/>Endress+Hauser zurück.</li> </ul> |
| 2 | Die LED "Failure" leuchtet bzw. blinkt.                                                   | <ul> <li>In der CPU liegt ein schwerwiegendes Problem vor, oder<br/>das Gerät kann nicht hochfahren:</li> <li>Schalten Sie die Stromzufuhr aus, warten Sie 30 s ab,<br/>schalten Sie die Stromzufuhr dann wieder ein.</li> <li>Wenn die LED "Failure" erneut leuchtet: <ul> <li>Senden Sie das Fieldgate SFG500 zur Reparatur an<br/>Endress+Hauser zurück.</li> </ul> </li> </ul>                                                             |
| 3 | Die LED "PB Err" leuchtet.                                                                | <ul> <li>Im PROFIBUS-Netzwerk liegt eine Fehlfunktion vor:</li> <li>Prüfen Sie, ob der Bus richtig terminiert ist (beide<br/>Enden).</li> <li>Prüfen Sie, ob alle Master-Busparameter indentisch<br/>sind.</li> <li>Prüfen Sie, ob der Bus richtig verdrahtet ist.</li> </ul>                                                                                                    |
| 4 | Die LED "RS485" ist ausgeschaltet, obwohl die<br>Schnittstelle verdrahtet ist.            | Verdrahtungs- oder Verbindungsfehler:<br>• Überprüfen Sie die Verdrahtung.<br>• Prüfen Sie, ob der Modbus-Master eingeschaltet ist.                                                                                                    |
| 5 | Die LED "LAN1" oder "LAN2" ist ausgeschaltet,<br>obwohl die Schnittstelle verdrahtet ist. | <ul> <li>Verdrahtungs- oder Verbindungsfehler:</li> <li>Überprüfen Sie die Verdrahtung.</li> <li>Prüfen Sie, ob der Kommunikationspartner<br/>eingeschaltet ist.</li> <li>Prüfen Sie, ob die IP-Adresse richtig eingestellt ist: <ul> <li>LAN1: Fixe IP-Adresse in Netzwerkdomain.</li> <li>LAN2: Adresse wird von DHCP vergeben.</li> </ul> </li> </ul>                                                                                       |

### 5.1 Durch die LEDs auf dem SFG500 angezeigte Fehler

### 5.2 PROFIBUS-Kommunikationsfehler

|   | Problem                                                                           | Ursache/Abhilfe                                                                                                    |
|---|-----------------------------------------------------------------------------------|----------------------------------------------------------------------------------------------------|
| 1 | Das Fieldgate SFG500 kann keine Verbindung zum<br>PROFIBUS DP Segment herstellen. | <ul> <li>Verdrahtungs- oder Verbindungsfehler:</li> <li>Prüfen Sie, ob das PROFIBUS DP Segment korrekt (an beiden Enden) terminiert wurde.</li> <li>Überprüfen Sie die Verdrahtung.</li> <li>Prüfen Sie, ob die Stationadresse nicht zweimal vorkommt.</li> <li>Prüfen Sie, ob alle Master-Busparameter indentisch sind. <ul> <li>Falls nötig, passen Sie die Token Rotation Time an.</li> </ul> </li> </ul> |
| 2 | Ein Gerät wird nicht in der Geräteliste aufgeführt.                               | <ul> <li>Kommunikationsfehler:</li> <li>Ein anderes Gerät verfügt über dieselbe Adresse.</li> <li>Das Gerät wurde nicht hochgefahren.</li> <li>Das Gerät unterstützt kein Autosensing der Baudrate. <ul> <li>Stellen Sie die korrekte Baudrate ein.</li> </ul> </li> <li>Das Gerät ist einem nicht-transparenten Link angeschlossen (Normalverhalten).</li> </ul>                                            |

### Stichwortverzeichnis

| A<br>Asset Bibliothek                                                                                                    |
|----------------------------------------------------------------------------------------------------|
| Asset Status Liste 21                                                                                                    |
| D<br>Datum und Zeit                                                                                                    |
| <b>E</b><br>Einstellungen                                                                                                    |
| <b>F</b><br>Firmware Update                                                                                                    |
| <b>G</b><br>Geräteidentifikation 31                                                                                                    |
| I<br>Informationen                                                                                                    |
| <b>L</b><br>LEDs                                                                                                    |
| <b>N</b><br>Netzwerkeinstellungen 8                                                                                                    |
| PPROFIBUS32PROFIBUS Einstellung18PROFIBUS Live List15PROFIBUS Slave Einstellungen20                                                                            |
| R         Registerkarte       31         Assets       21, 26         Einstellungen       9-11, 14         Events       30         Netzwerk       15, 17-18, 20 |
| <b>S</b><br>SFG500 DTM<br>PROFIBUS Monitor                                                                                                    |

Sicherheit ...... 3

www.addresses.endress.com

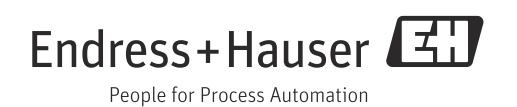